#### 2020年1月2日

# 微信广告本地商户 "附近推"产品介绍文档

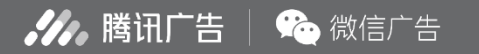

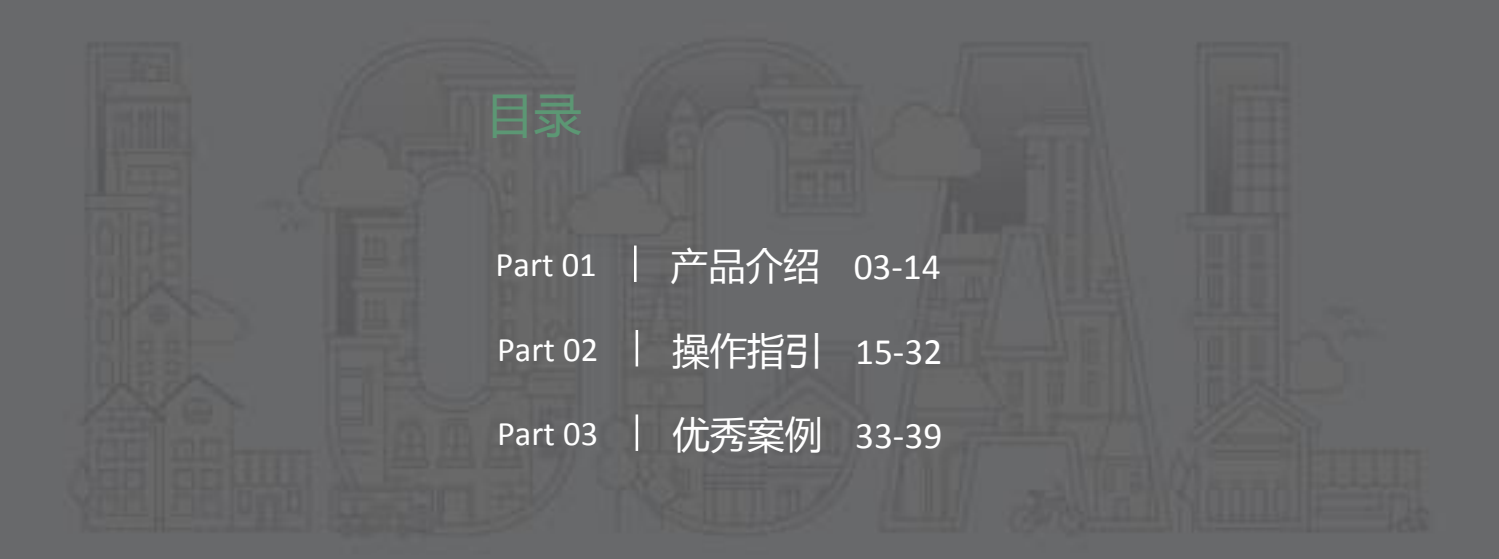

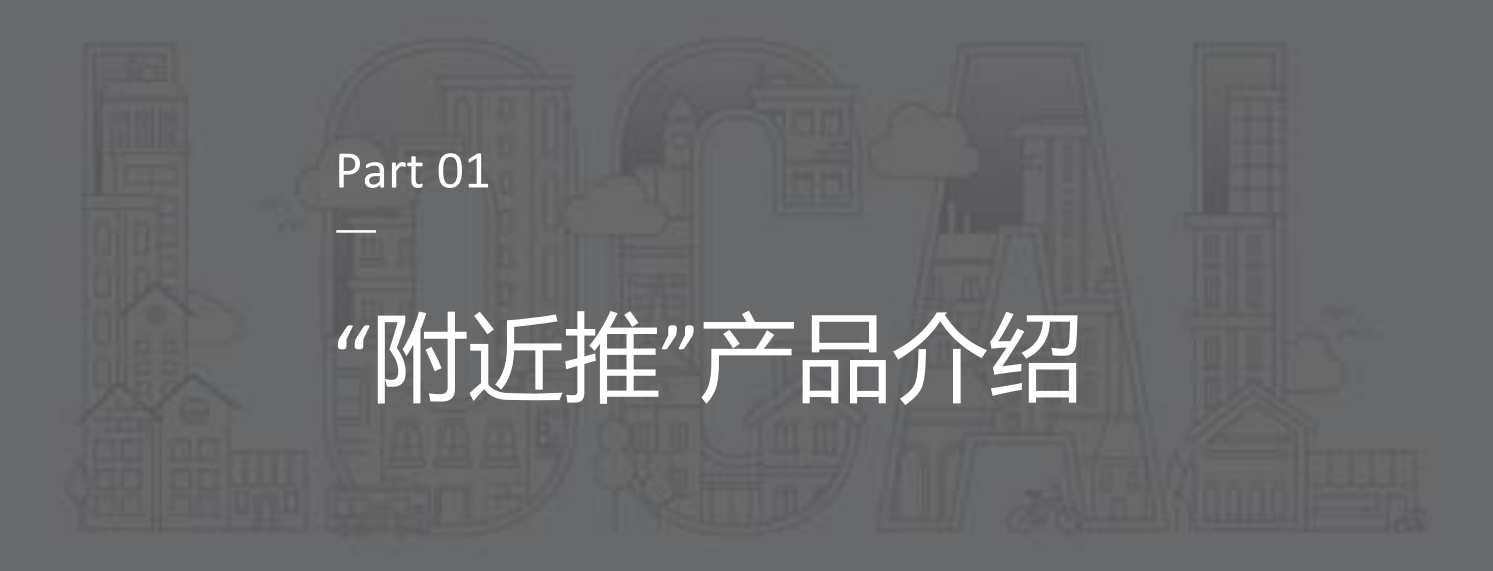

01 "附近推"产品介绍 | 投放周边可能消费的人群

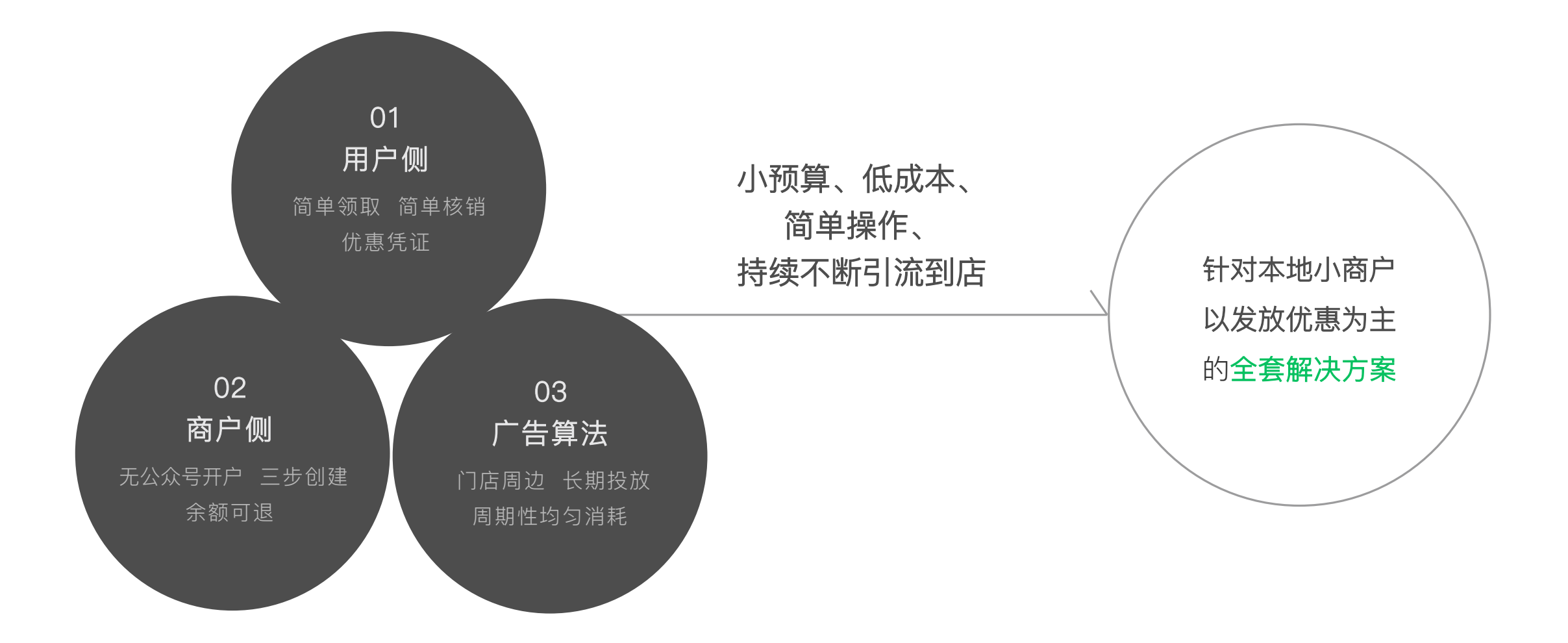

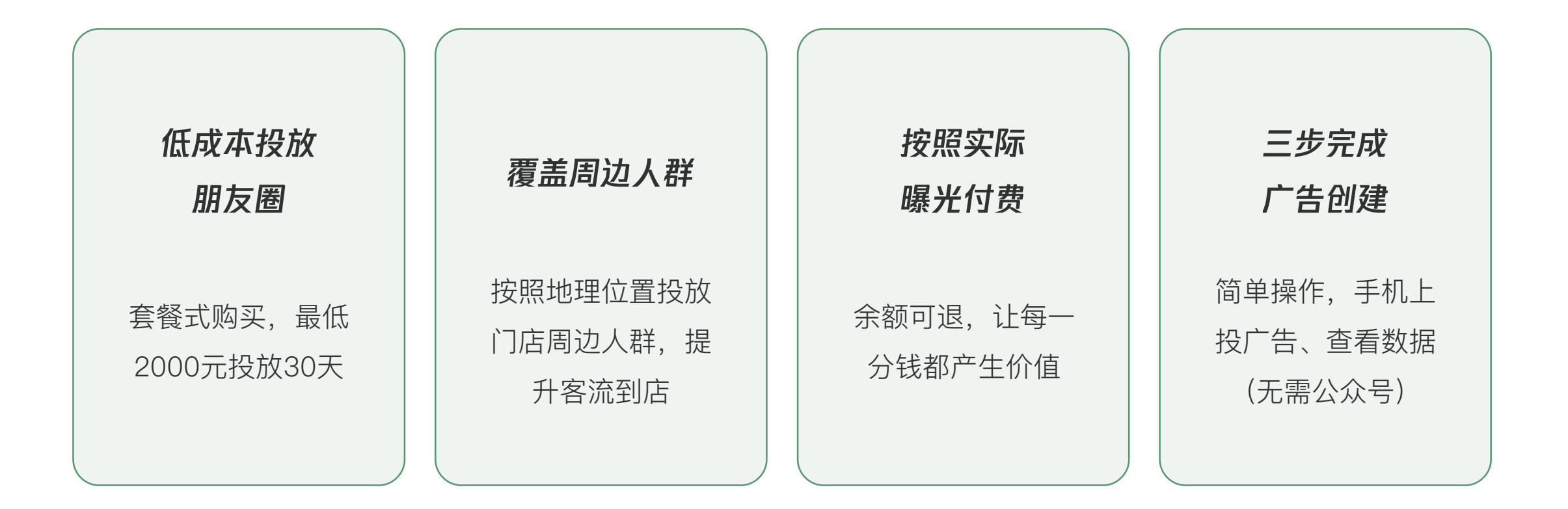

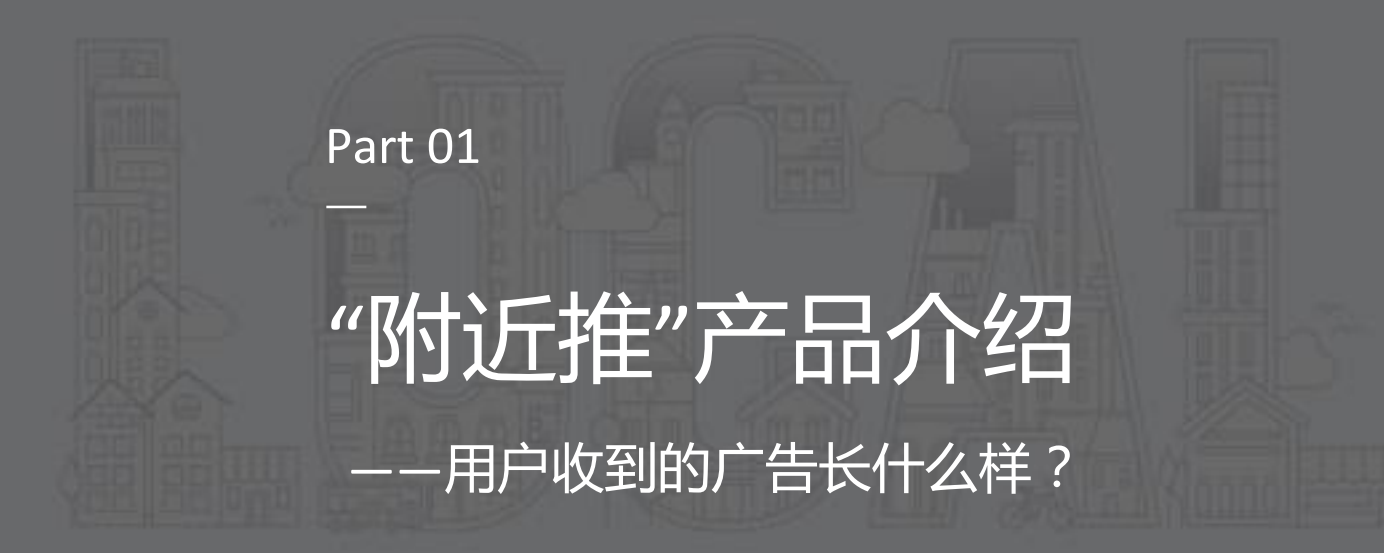

#### 01 "附近推"产品介绍 | 广告主要由外层素材与内层优惠凭证组成

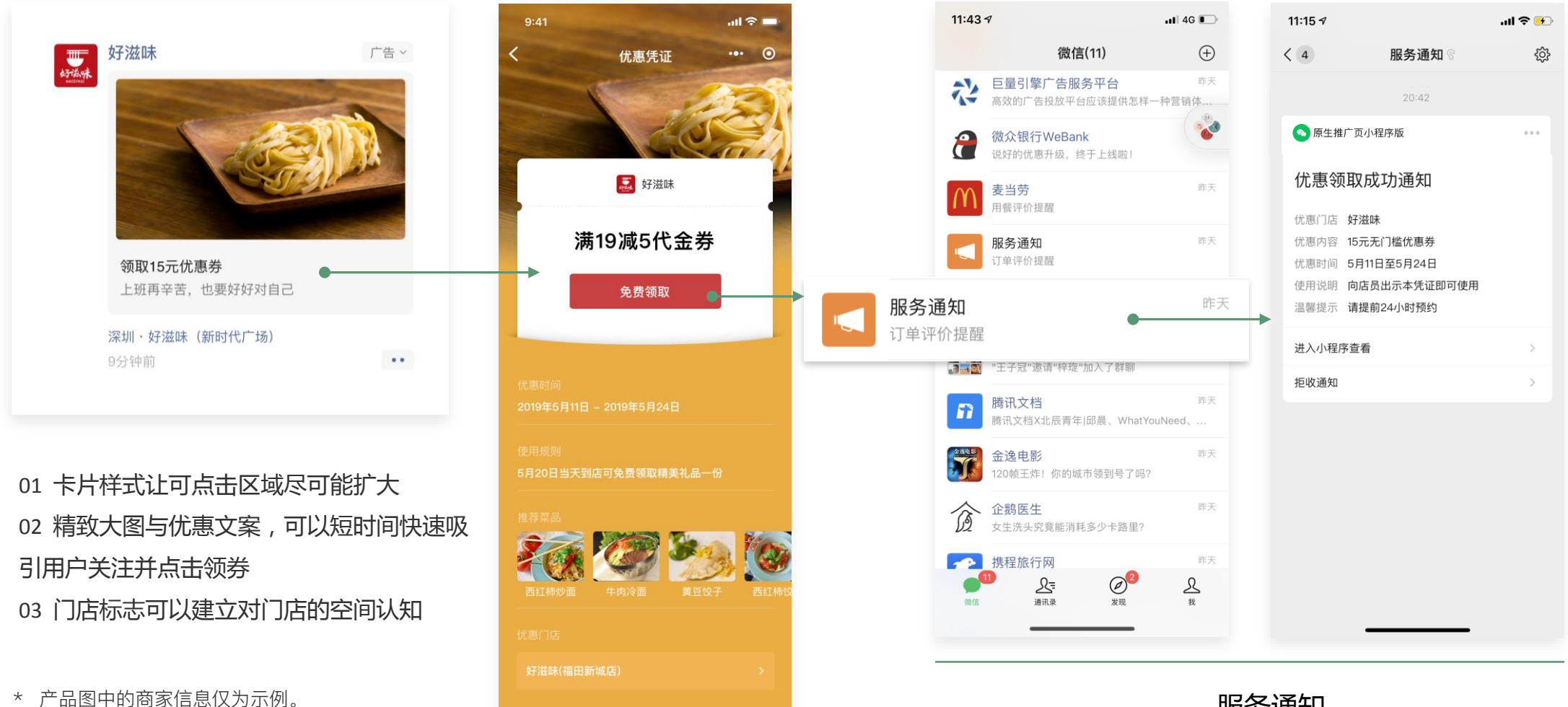

服务通知

- \* 优惠凭证非微信卡券,不会存入微信卡包
- \* 优惠内容不一定是满减,可以是任何优惠信息

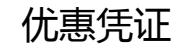

#### 01 "附近推"产品介绍 | 领取后,支持保存优惠凭证到本地相册

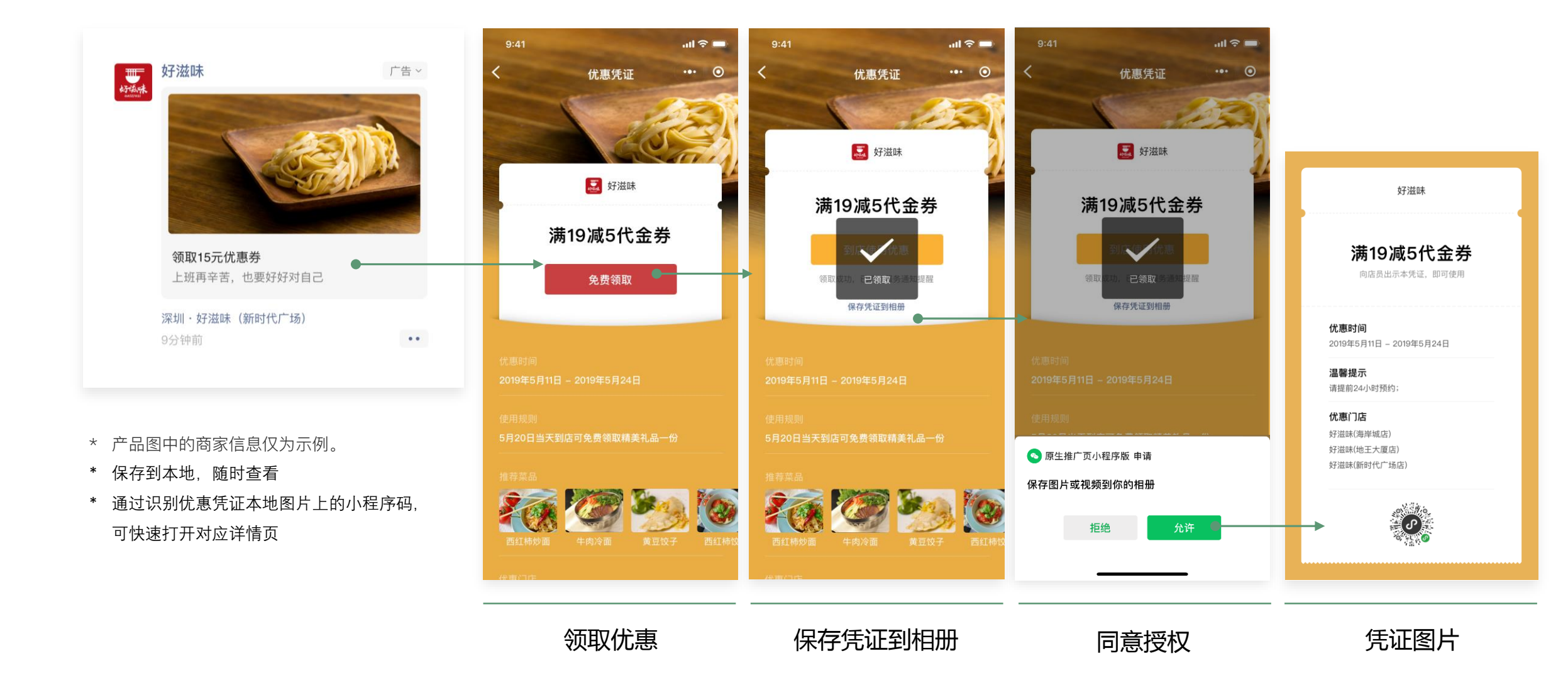

#### 01 "附近推"产品介绍 | 支持手动核销

"按钮

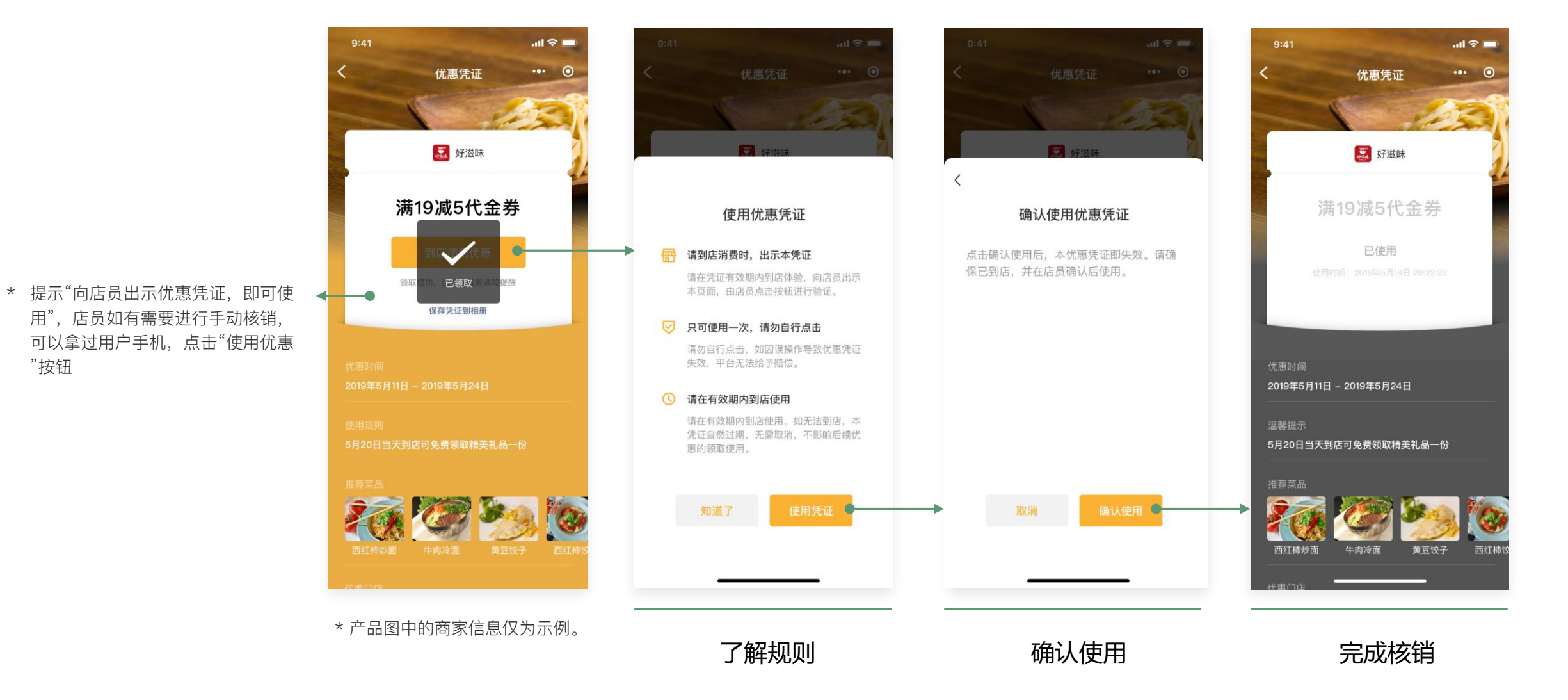

01 "附近推"产品介绍 | 广告其他外层跳转路径

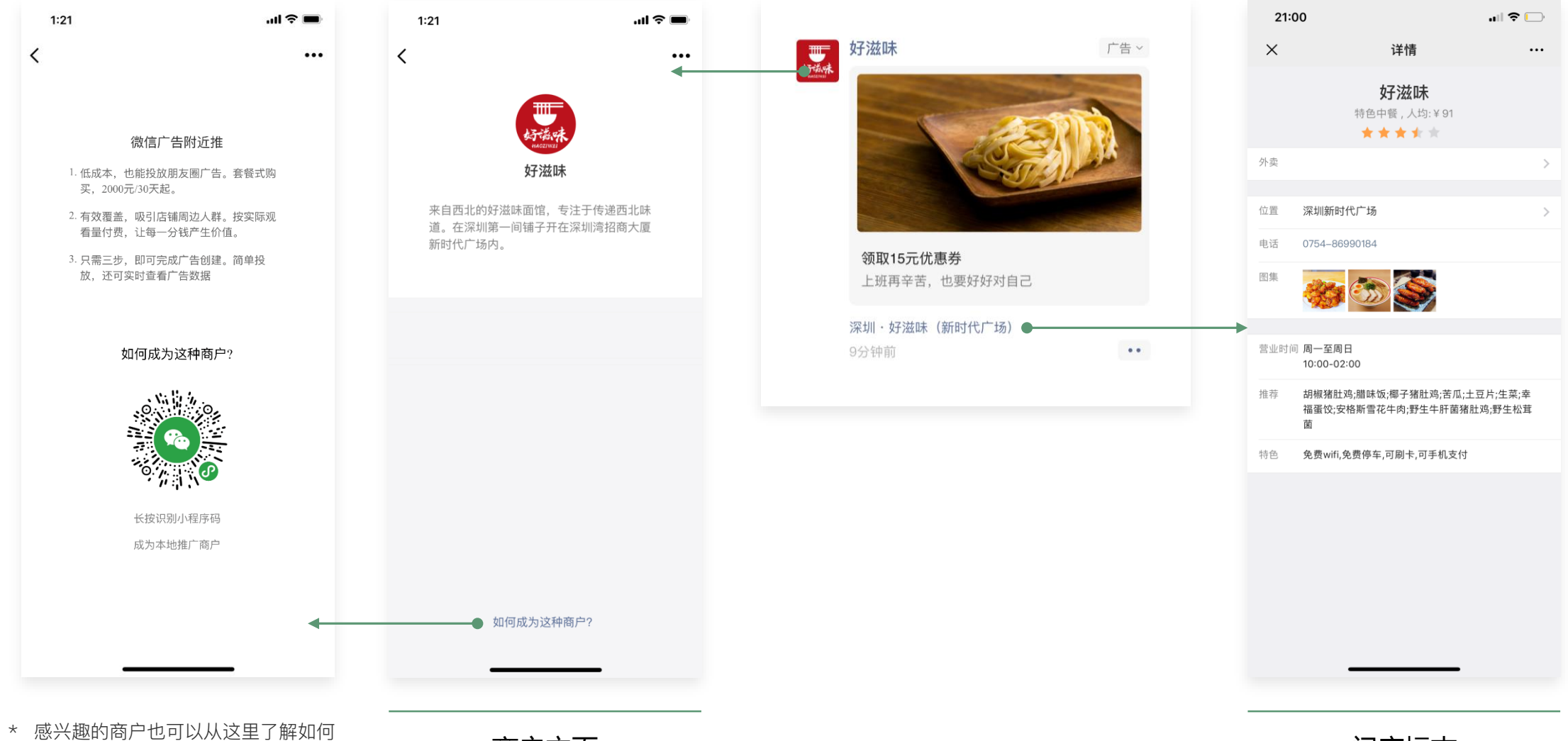

投放出这样的一条本地"附近推"广告

商户主页

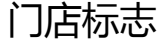

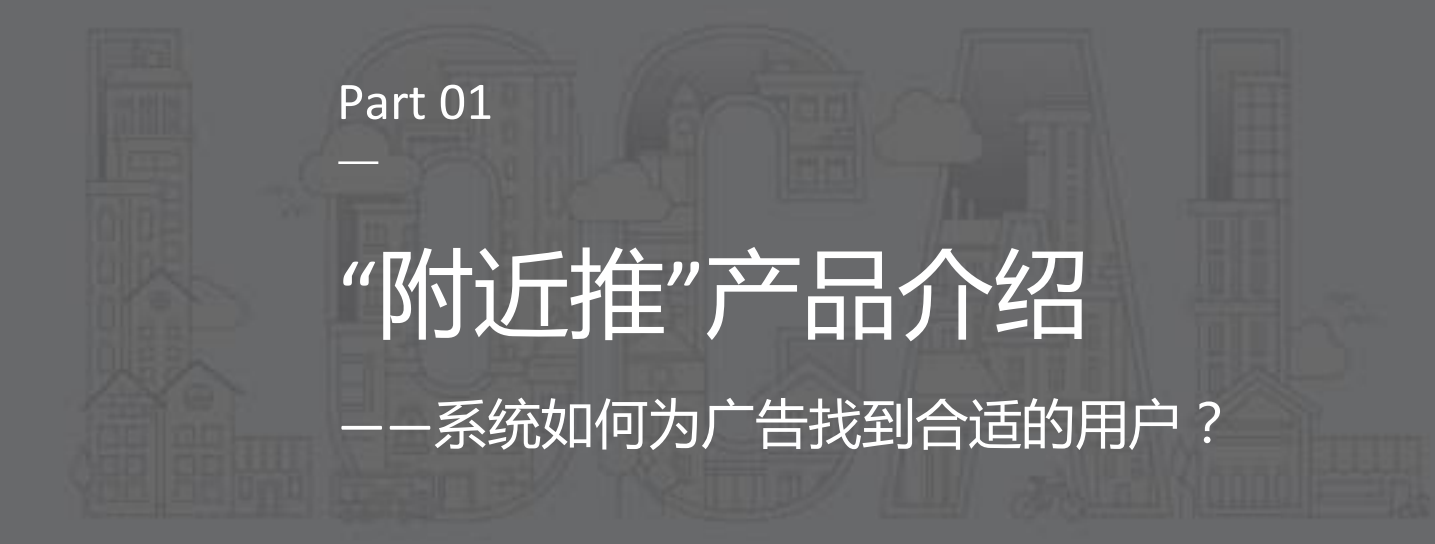

#### 01 "附近推"产品介绍 | 让门店周边的用户收到广告

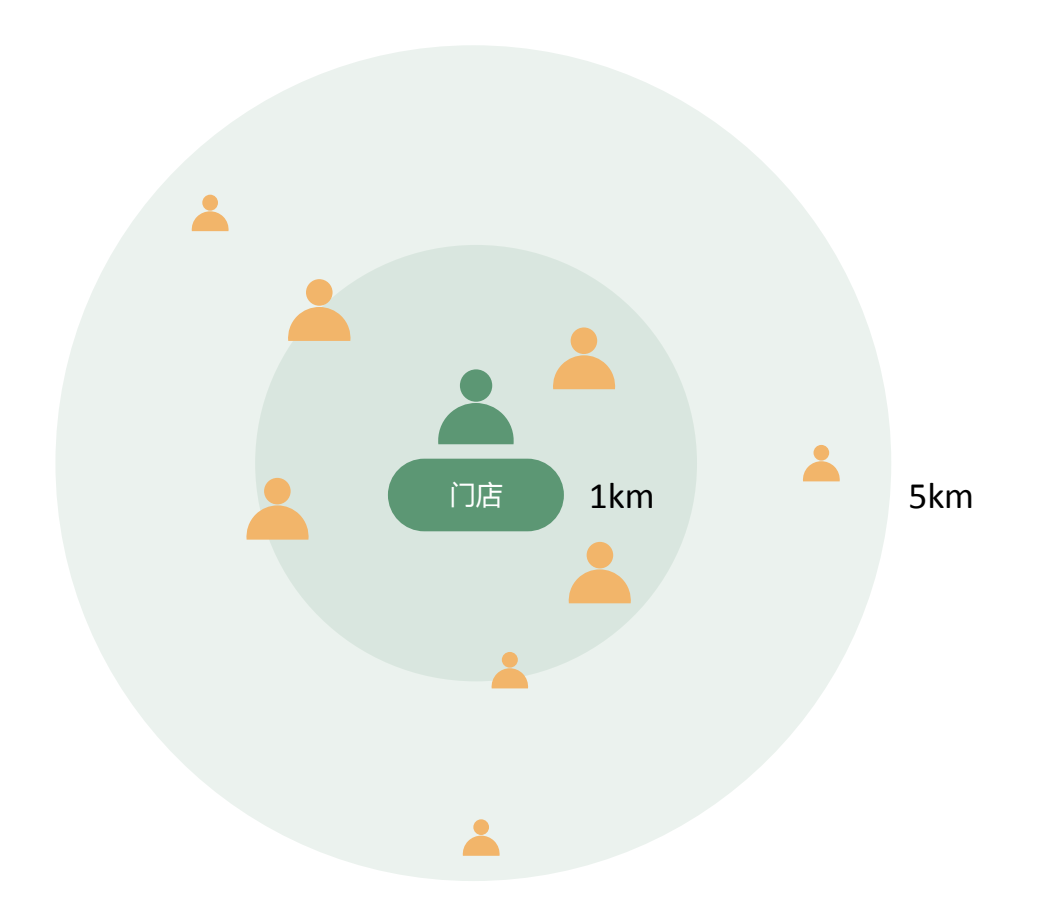

#### 定向算法

"附近推"致力于帮助商户找到门店周边对优惠感兴趣的人。

算法将优先在门店周边1km内寻找合适的用户,若人群较少,系统会自动 逐步扩展定向范围,最远不会超过5km。整个过程无需商户操心操作,即 可完成附近推广。 01 "附近推"产品介绍 | 周末让更多用户看到广告

#### 套餐周期预算分布

算法会尽量让整个套餐周期内,每一天都有曝光和消耗。如果投放 过程中暂停过广告,广告结束时间并不会延长。重新开启投放后, 算法将把剩余的广告预算重新分配到剩余的天数中。

#### 工作日及周末分配规则

广告并不是每天完全匀速消耗的,周末会比工作日有更多的曝光及 消耗。

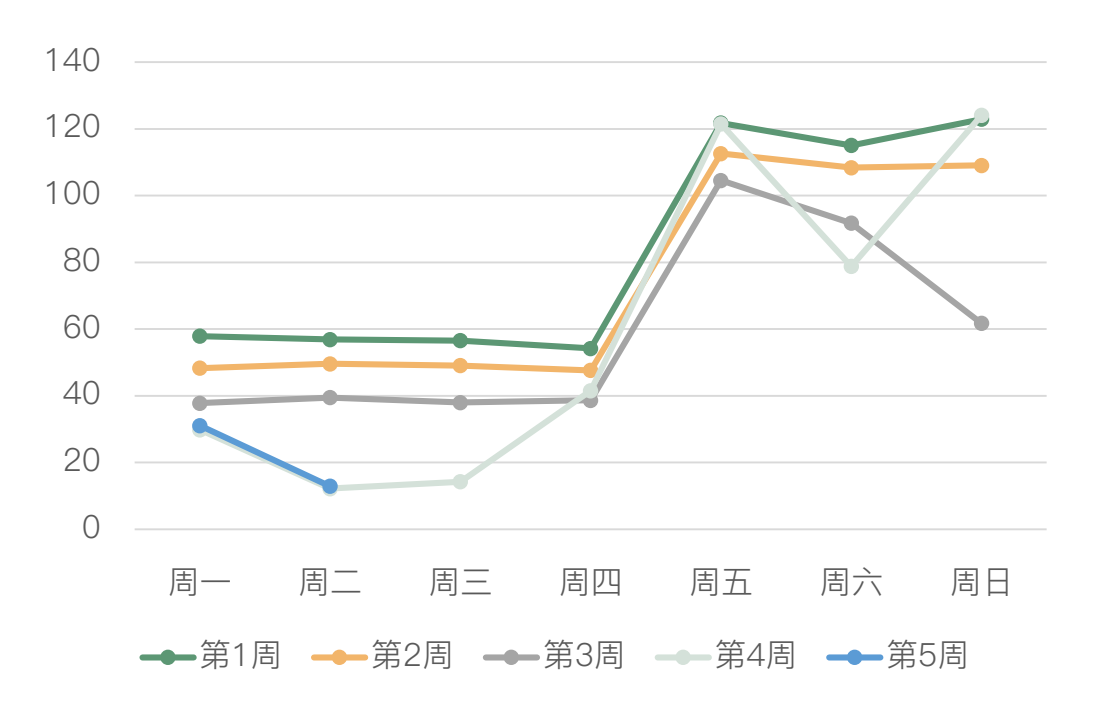

#### 消耗曲线

#### 01 "附近推"产品介绍 | 根据实际曝光扣费

| 14:50 <del>-/</del>                              |                                            | all 🕈 💽                  |                        |           |
|--------------------------------------------------|--------------------------------------------|--------------------------|------------------------|-----------|
| ×                                                | 创建广告                                       | ••• ••                   |                        |           |
| ⊘ 设置素材 ・・・                                       | 受 设置优惠凭证     ・                             | ・・ 3 设置范围                |                        |           |
| 预计投放结果                                           |                                            |                          |                        |           |
| 最大观看量 (次)<br>最大领券量 (次)                           |                                            | 62778次<br>301次           |                        |           |
| 价格 (元) ¥ 2000.0<br>目标人群 全部,213<br>投放时段 2019-11-0 | <b>)0</b><br>デ-56岁<br>12 00:00 至2019-12-01 | 24:00                    |                        |           |
| 温                                                |                                            |                          |                        |           |
| ¥ 20                                             | <b>0天</b><br>000.00                        | <b>90</b> 天<br>¥ 5000.00 | <b>180</b> 7<br>¥ 9000 | ₹<br>0.00 |
|                                                  |                                            |                          |                        |           |
| 🕄 目标人群                                           | 全部                                         | 邓,21岁-56岁 >              |                        |           |
| 开始投放时间                                           |                                            | 2019-11-02 >             |                        |           |
|                                                  |                                            |                          |                        |           |
| 上一步                                              |                                            | 下一步                      |                        |           |

扣费逻辑

购买套餐并不是一次性扣除费用,而是在广告投放的过程中,根据实际曝光次数逐步进行扣费的,因此最终可能产生投放余额。

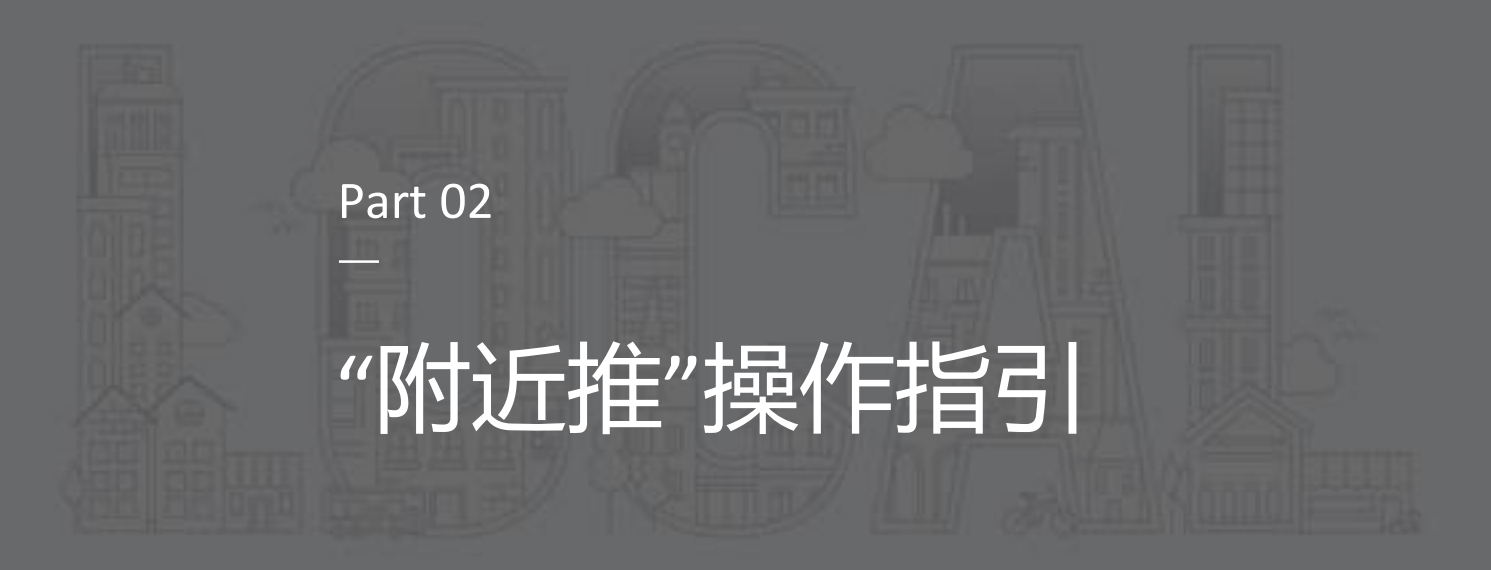

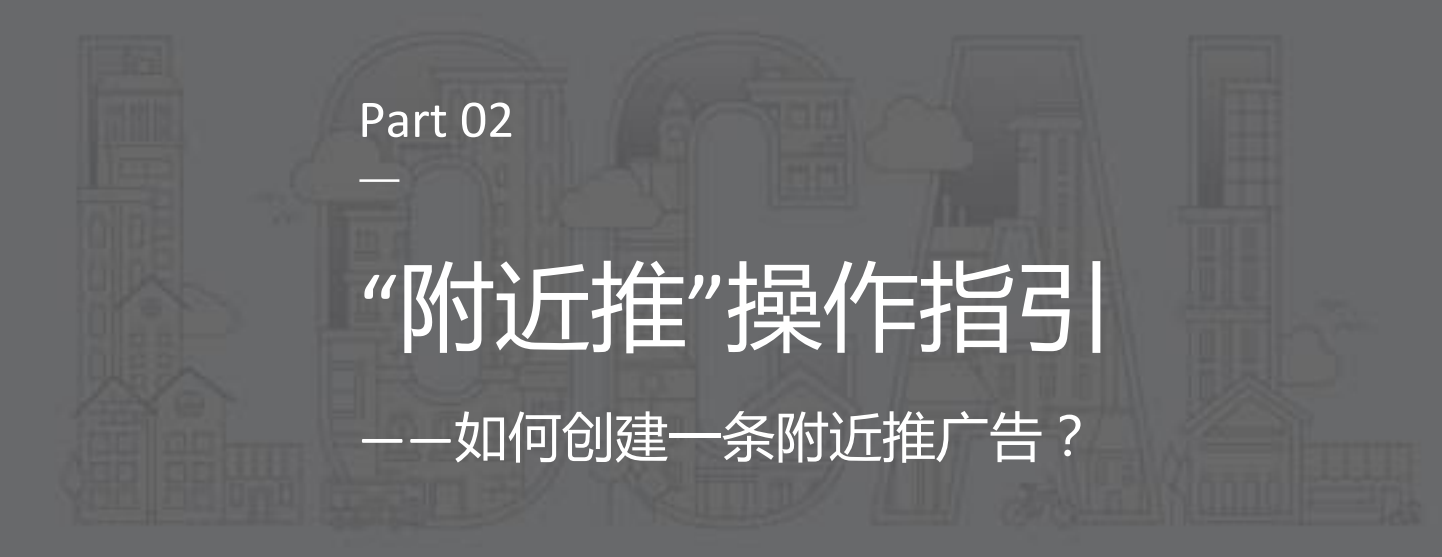

02 "附近推"产品操作指引 | 操作流程及预估用时

| 商户介绍信息录入 | 首次即可,1分钟             |
|----------|----------------------|
| 商户认证     | 首次即可,1分钟             |
| 编辑广告素材   | 3分钟                  |
| 填写优惠信息   | 3分钟                  |
| 设置投放条件   | 系统默认,无需操作,除非需要定制,15秒 |
| 套餐购买     | 15秒                  |
| 广告审核     | 大部分2小时,最晚5个工作日内      |
| 广告上线     |                      |

02 "附近推"产品操作指引 | 通过小程序入口进入

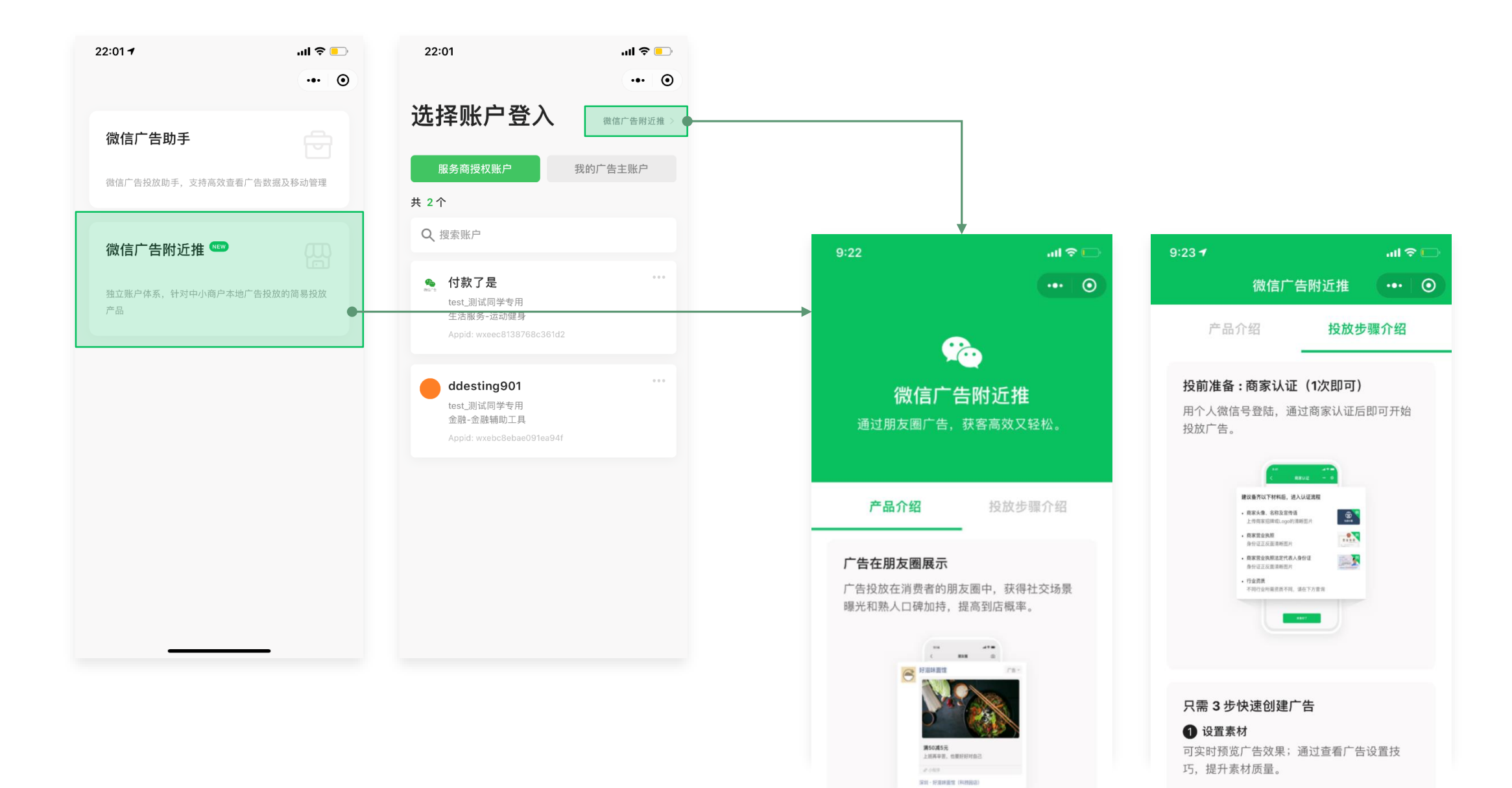

#### 02 "附近推"产品操作指引 | 商户公开信息录入 + 商户认证 (无需公众号)

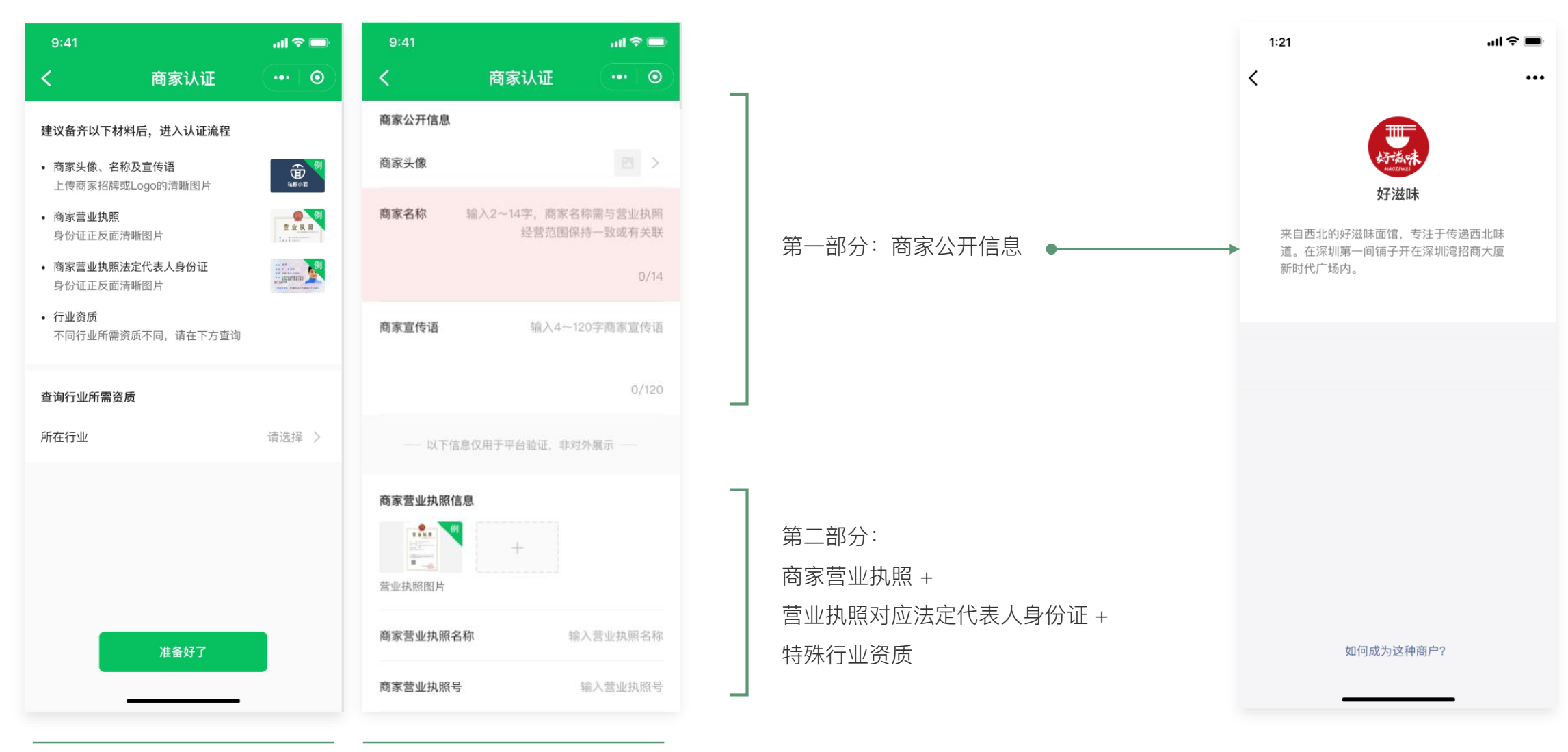

资质清单

商家认证页

02 "附近推"产品操作指引 | 创建流程示意

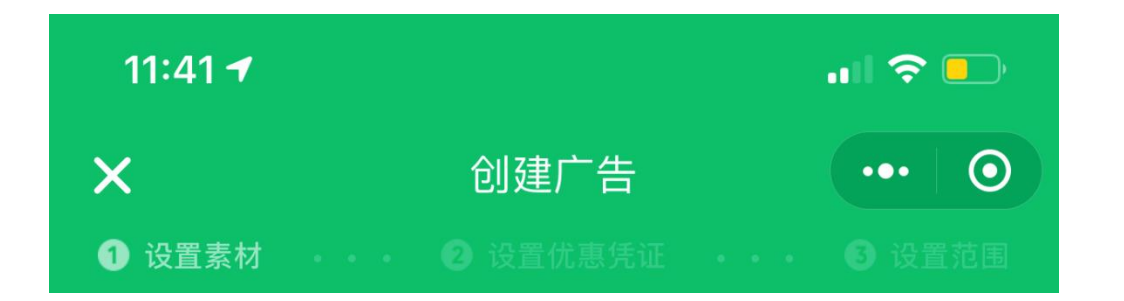

首次开户 与 第一次广告创建 是一起完成的 一起提交后台审核

> 此后进来就可以随时创建广告 只需**三步**,即可完成广告创建

#### 02 "附近推"产品操作指引 | 设置广告素材

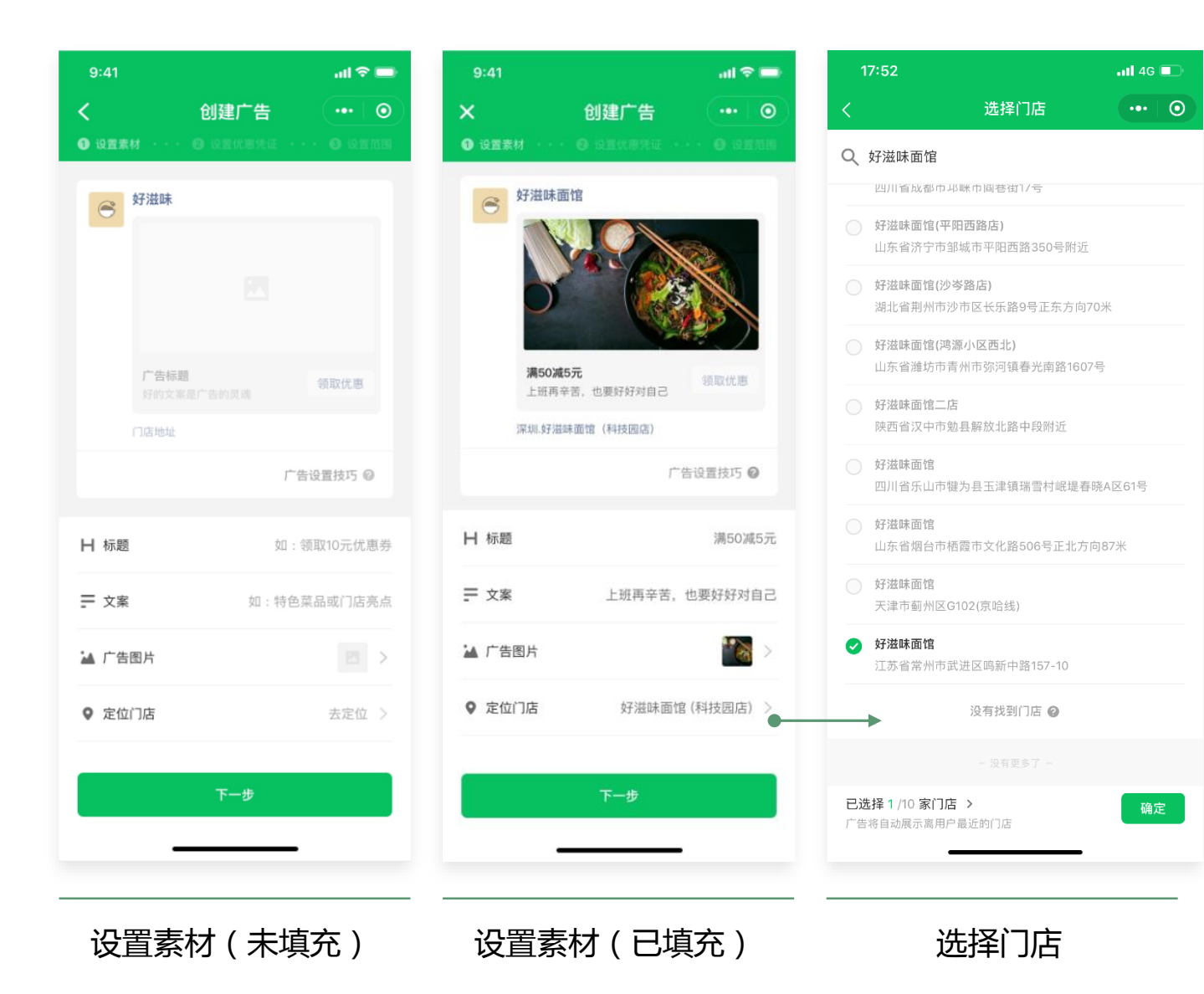

- 上半部分:广告预览 下半部分:内容编辑
- 标题:不超过10个字
- 文案: 不超过30个字
- 图片: 支持直接拍摄和上传收集相册图片
- 推广门店:单条广告最多可选10家位于同一个城市的门店 **亮点**:点击下一步,系统自动预审,即刻给出预审建议

#### 02 "附近推"产品操作指引 | 添加门店

如果没有搜索到自己的门店,可能是你的门店尚未在腾讯地图标注。

可通过如下方式新增标注门店:

下载腾讯地图app → 点击"上报" → 点击"新增" → 点击"新增地点" → 点击"我是该地

商户"→上传资料完成创建→等待审核通过

更多门店标注介绍,<u>点此查看</u>

| ❸ 微信 📶       | 4G                | 光明区                        | @ 1 01 78% 7 4             | 3 微信 ・・・・・・・・・・・・・・・・・・・・・・・・・・・・・・・・・・・ | 21:09          | 🕑 🕇 ଲ୍ଲା 78% 💷 👎 |
|--------------|-------------------|----------------------------|----------------------------|------------------------------------------|----------------|------------------|
| I            | 搜索地点、公            | 交、地铁                       | X                          | <                                        | 上报             |                  |
| 正在播          | 放内容,请稍后<br>南<br>兆 | 5再使用语音助手<br>G15            | ×<br>万家同 🚥                 | 路况上报                                     |                |                  |
| 0            | G4                |                            | 第況                         | 1                                        | *              | <b>Q</b>         |
| 深圳宝安<br>国际机场 | 西乡                |                            | 深圳北立 〇                     | 事故                                       | 施工             | 封路               |
|              | 宝安区               | 野生动物                       | 园 福 上报<br>龙 水 标位           | Ê                                        |                |                  |
| 珠江口,         | 53                |                            |                            | 拥堵                                       | 管制             |                  |
|              | 5                 | S3<br>S3<br>S3<br>S3<br>S3 | 9华·中国 福田区<br>文化村           | 反馈问题                                     |                |                  |
|              | <b>協調</b><br>発気で  | 采圳湾                        | × <sup>##自然</sup> +<br>元朗区 | <b>●</b><br>新增                           | <b>?</b><br>纠错 |                  |
|              | 40                | 平安堂                        |                            | 2 海信                                     | 21:00          | @ - 1 78% - 4    |
| < 18416 ···· | 40                | 上报                         | C 1 411 /0/2               | <                                        | 新增地点           |                  |
| 路况           | 已上报               |                            |                            | 我是该地商户                                   |                |                  |
|              | ĉ,                | a                          | •                          | 地点名称 * 输入                                | 该地点名称          |                  |
| 事;           | <b>2</b><br>故     | 施工                         | 封路                         | 地点位置* 点山                                 | 。选择位置          |                  |
| Ģ            | 5                 | <u>m</u>                   |                            | 地点电话 输入该量                                | 地点的电话          |                  |
| 拥            | 堵                 | 管制                         |                            | 拍照上传                                     |                |                  |
| 反馈           | 间题                |                            |                            | 0                                        |                |                  |
|              |                   | 新增地点                       |                            |                                          |                |                  |
|              |                   | 新增道路                       |                            | 门面照片 *                                   | Ż              | 营业执照*            |
|              |                   | ゴミション                      |                            | 问题描述                                     |                |                  |
| 新增公交站        |                   | 请描述该地点特征,如周边建筑或所在街道等       |                            |                                          |                |                  |

#### 02 "附近推"产品操作指引 | 设置优惠凭证

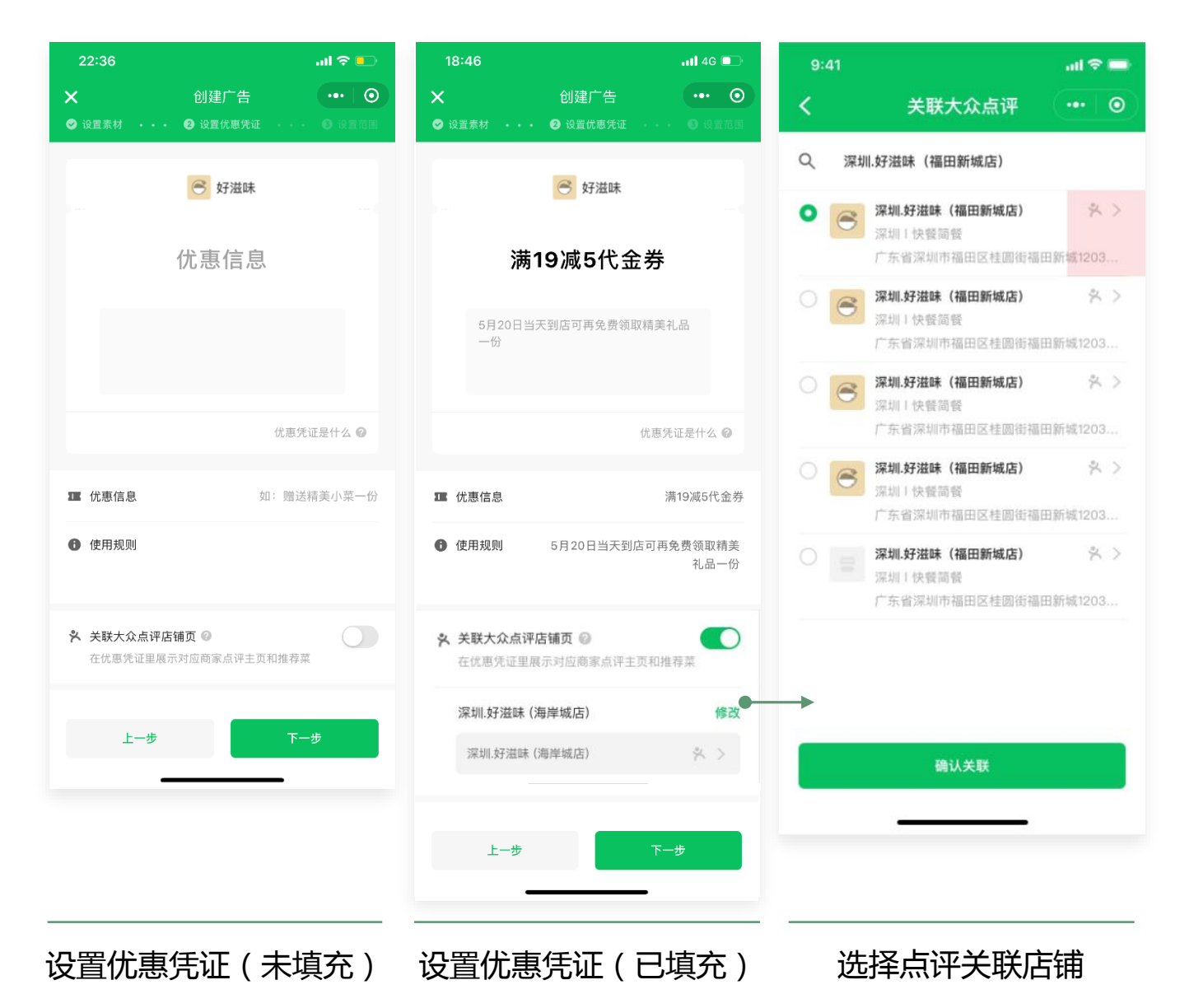

上半部分:优惠凭证预览 下半部分:内容编辑

优惠信息:不超过10个字。可填写折扣、满减、菜品赠送、营销活动邀请等,例如满100减10元、全场5折、赠送招牌菜

使用规则:不超过30个字。优惠凭证的特殊使用规则,必须 填写

关联点评店铺页:关联后,可在优惠凭证页中展示点评推荐菜,且点击优惠凭证页中的门店可跳转至关联的点评店铺页

02 "附近推"产品操作指引 | 优惠凭证常见方案-折扣、满减、菜品赠送、优惠体验

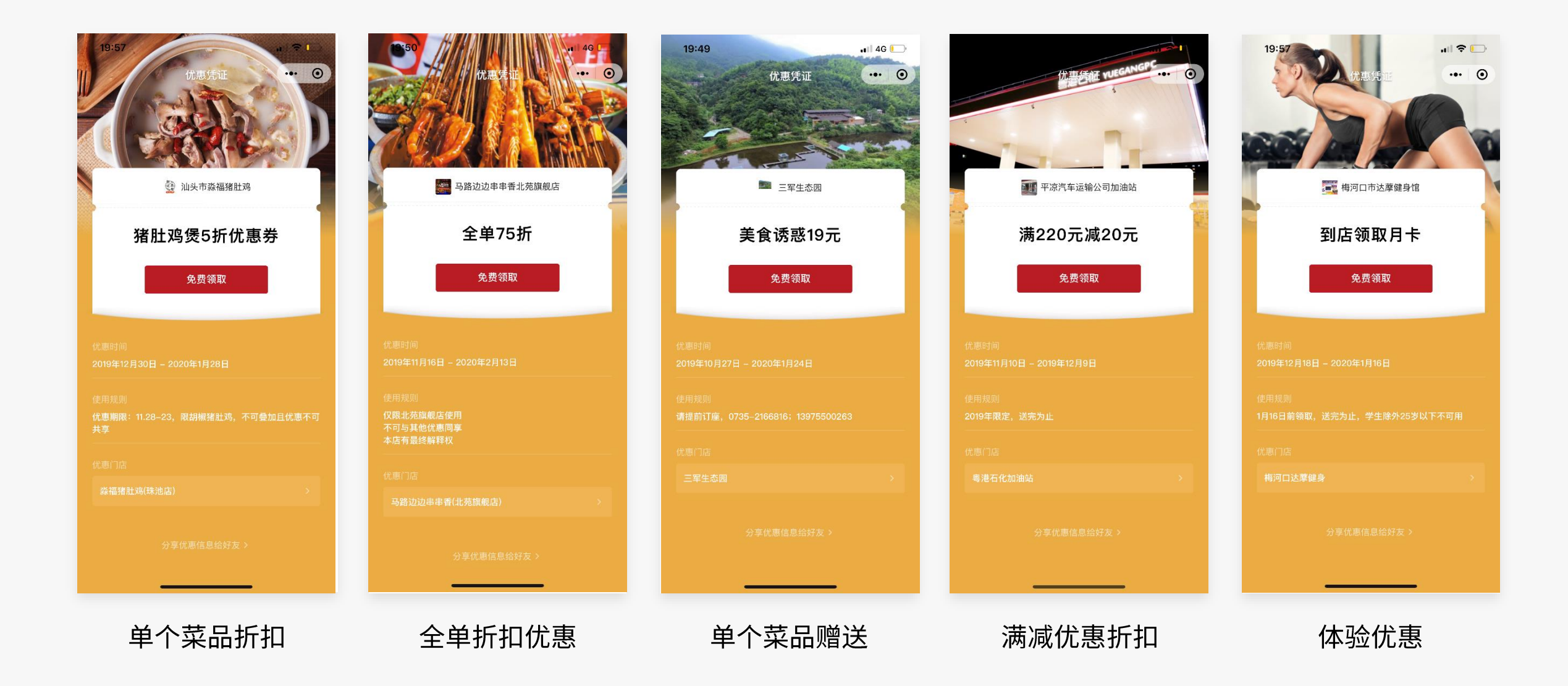

#### 02 "附近推"产品操作指引 | 设置投放条件

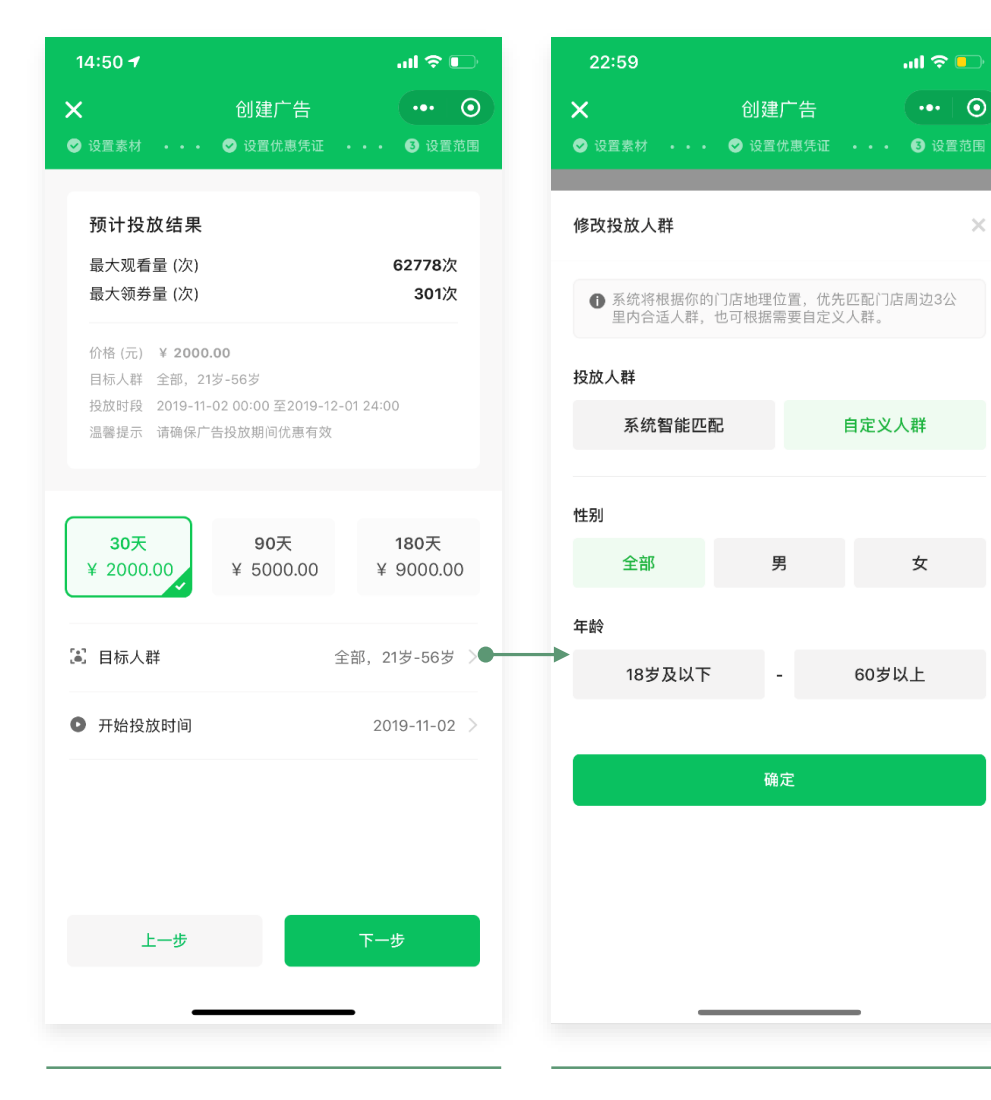

上半部分:预计投放结果 下半部分: 套餐选择 及 投放条件设置

套餐:选择投放周期,时间分为30天、90天、180天投放 目标人群:系统智能匹配/自定义人群 投放时间:选择开始投放日期即可,结束时间根据套餐选择自动计算。 开始投放日期不得早于当前时间的2天后。

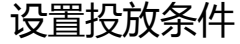

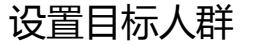

#### 02 "附近推"产品操作指引 | 信息确认及支付页

9:41 ...I < ■ < 订单预览 ··· ○ 好滋味面馆

广告开始投放时间

收到广告的人群

预估最大观看量

预估最大领券量

广告投放金额

广告套餐

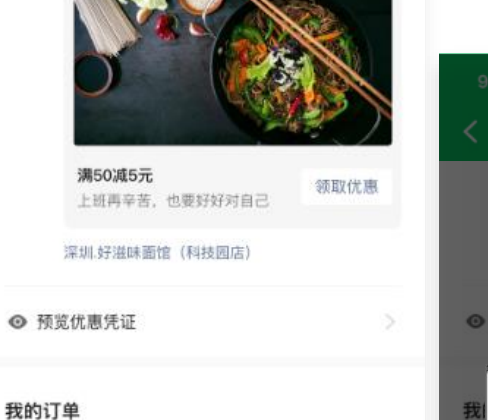

重点确认投放时间、优惠信息是否选择无误

审核时间不超过5个工作日(一般当日审核完) 广告审核通过后,将于设定的投放时间上线 广告上线后,创建广告的微信号会收到一次自己的广告,便于查 看展示效果

注意:广告上线后,公众号会每日推送数据报告,建议关注公众 号

\* 产品图中的商家信息仅为示例。

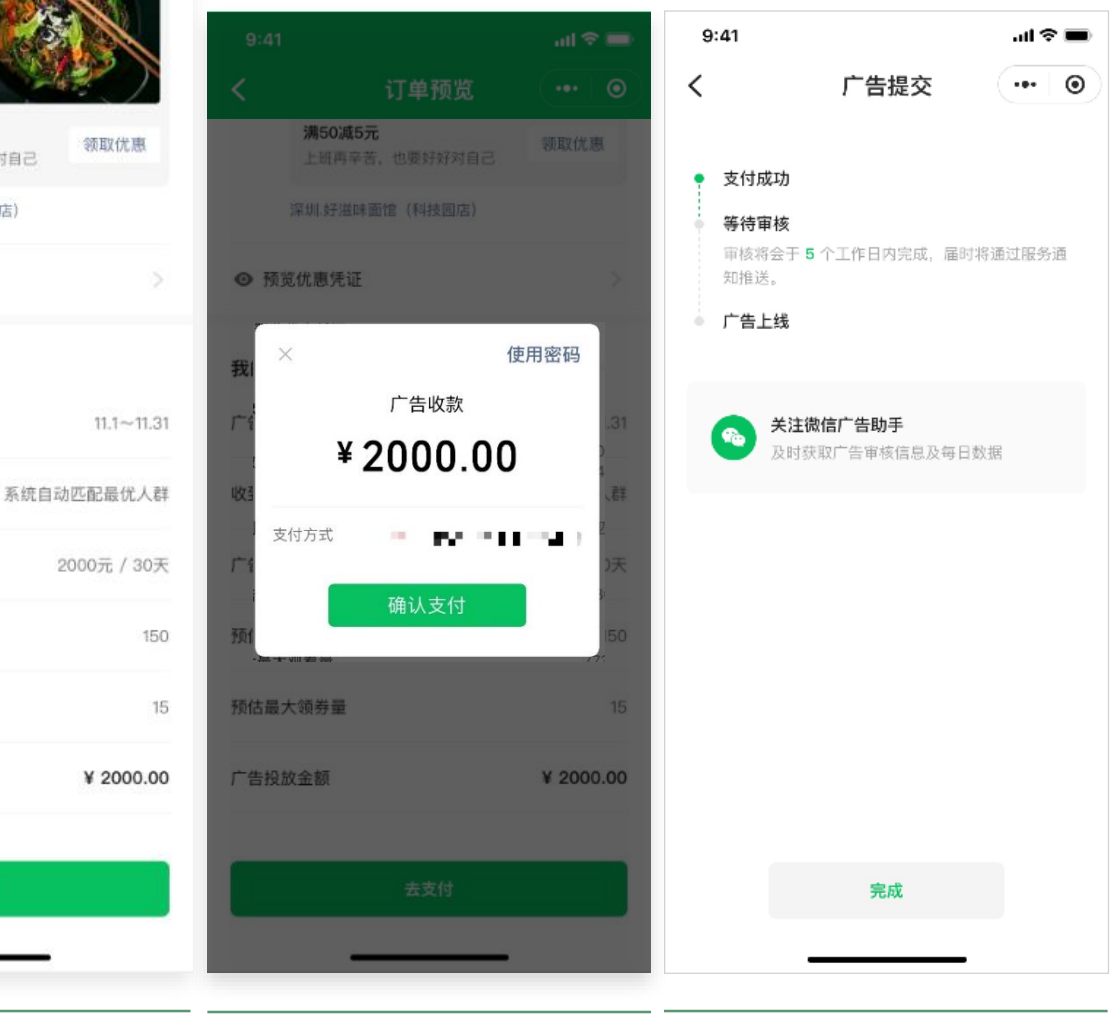

引导关注

信息确认页

去支付

确认支付

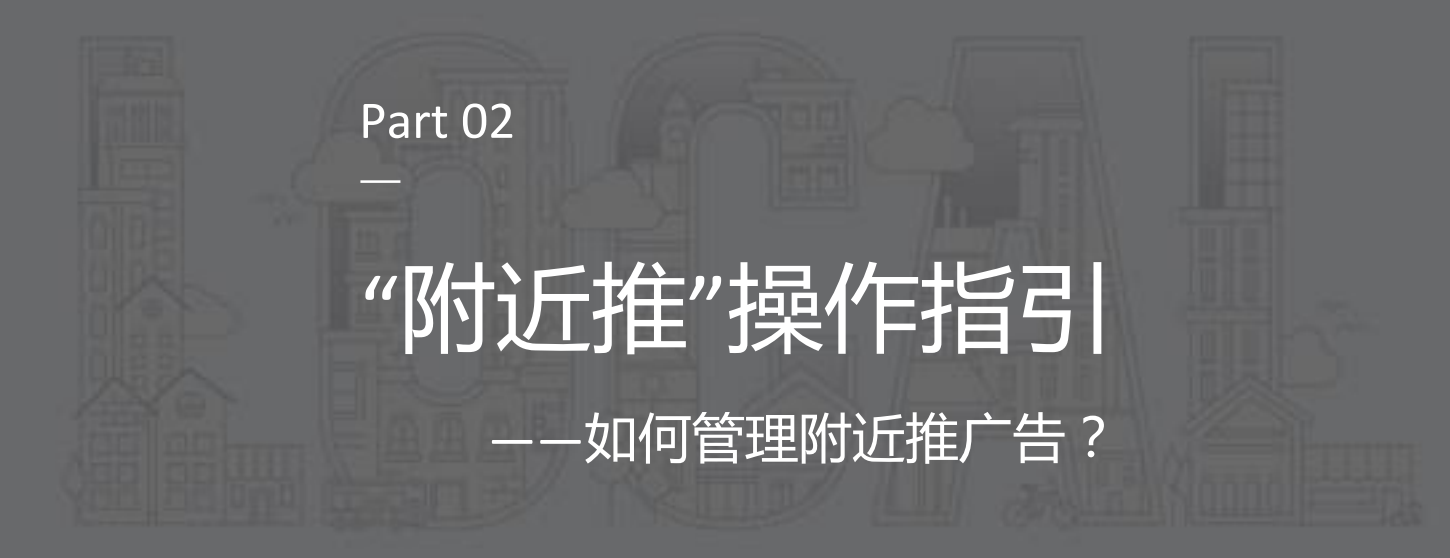

#### 02 "附近推"产品操作指引 | 数据查看

#### 开户状态、审核状态、每日数据

都会通过微信广告助手公众号进行推送

在广告详情页中,可以查看广告基础信息、广告花 费、效果,以及领取优惠凭证的人群画像分析

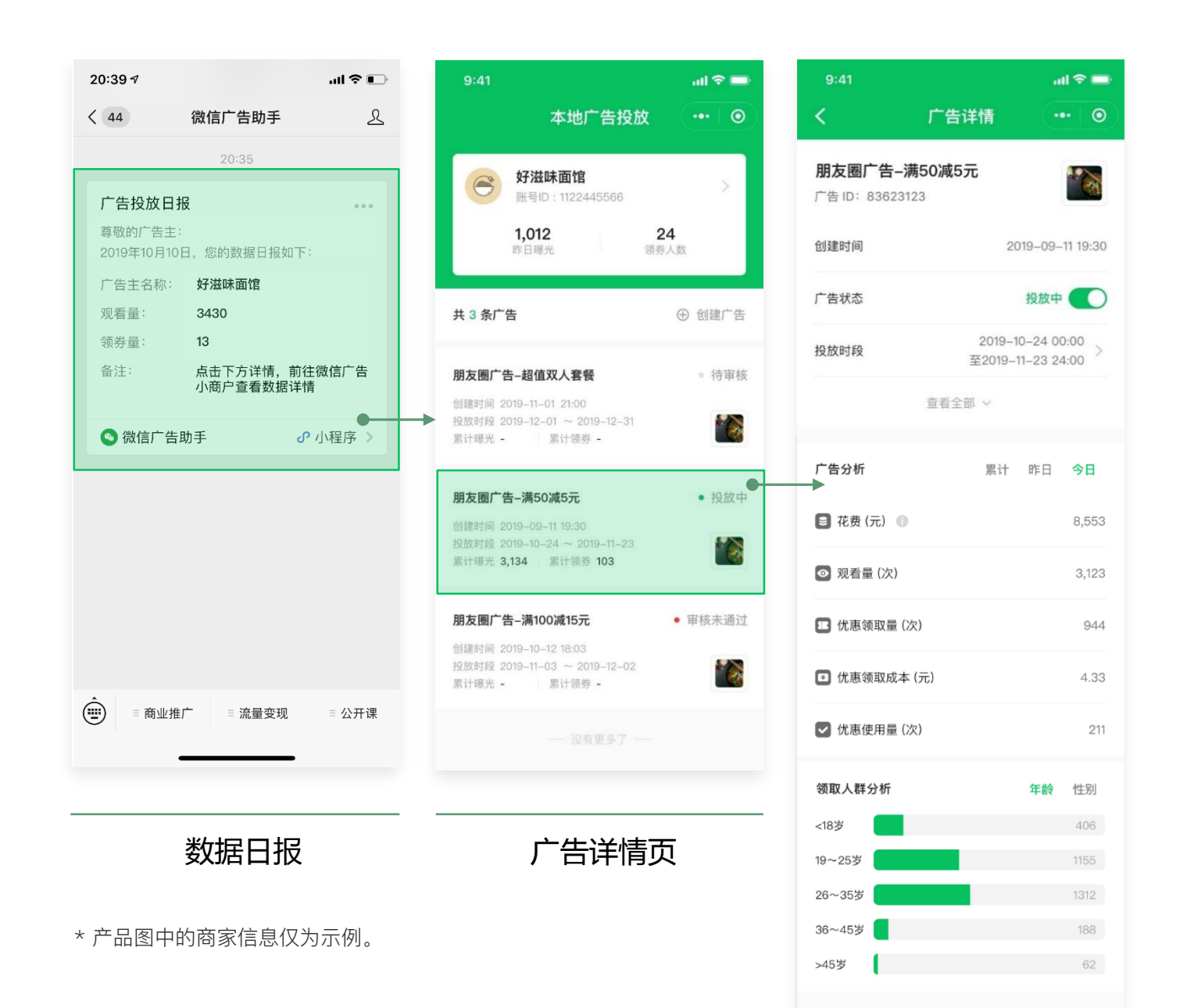

#### 02 "附近推"产品操作指引 | 广告管理(暂停、修改)

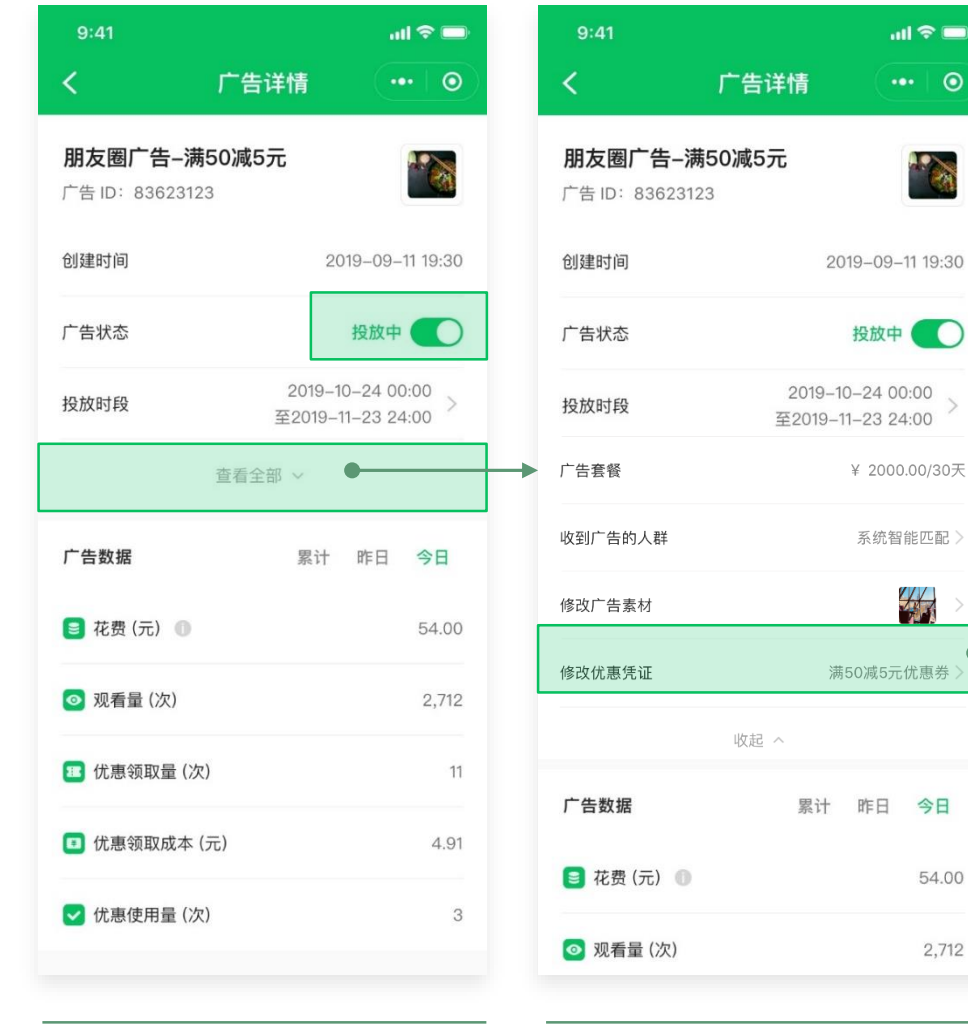

广告详情页(展开)

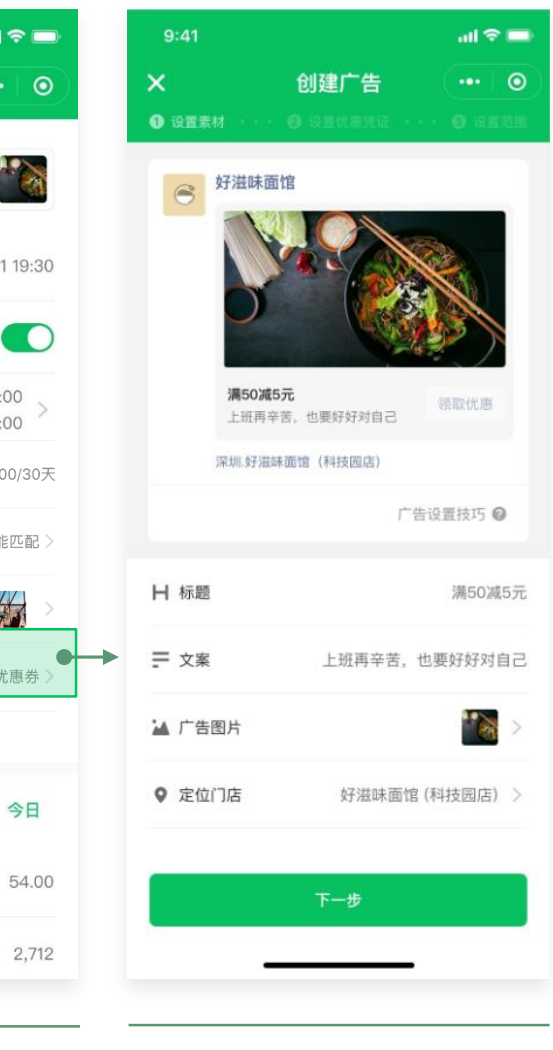

修改广告

投放中,随时可以暂停广告、开启广告

可以修改广告人群、广告素材、优惠凭证 (修改或暂停广告将影响广告算法的自动学习,不建议 频繁操作)

\* 产品图中的商家信息仅为示例。

广告详情页

#### 02 "附近推"产品操作指引 | 退款申请

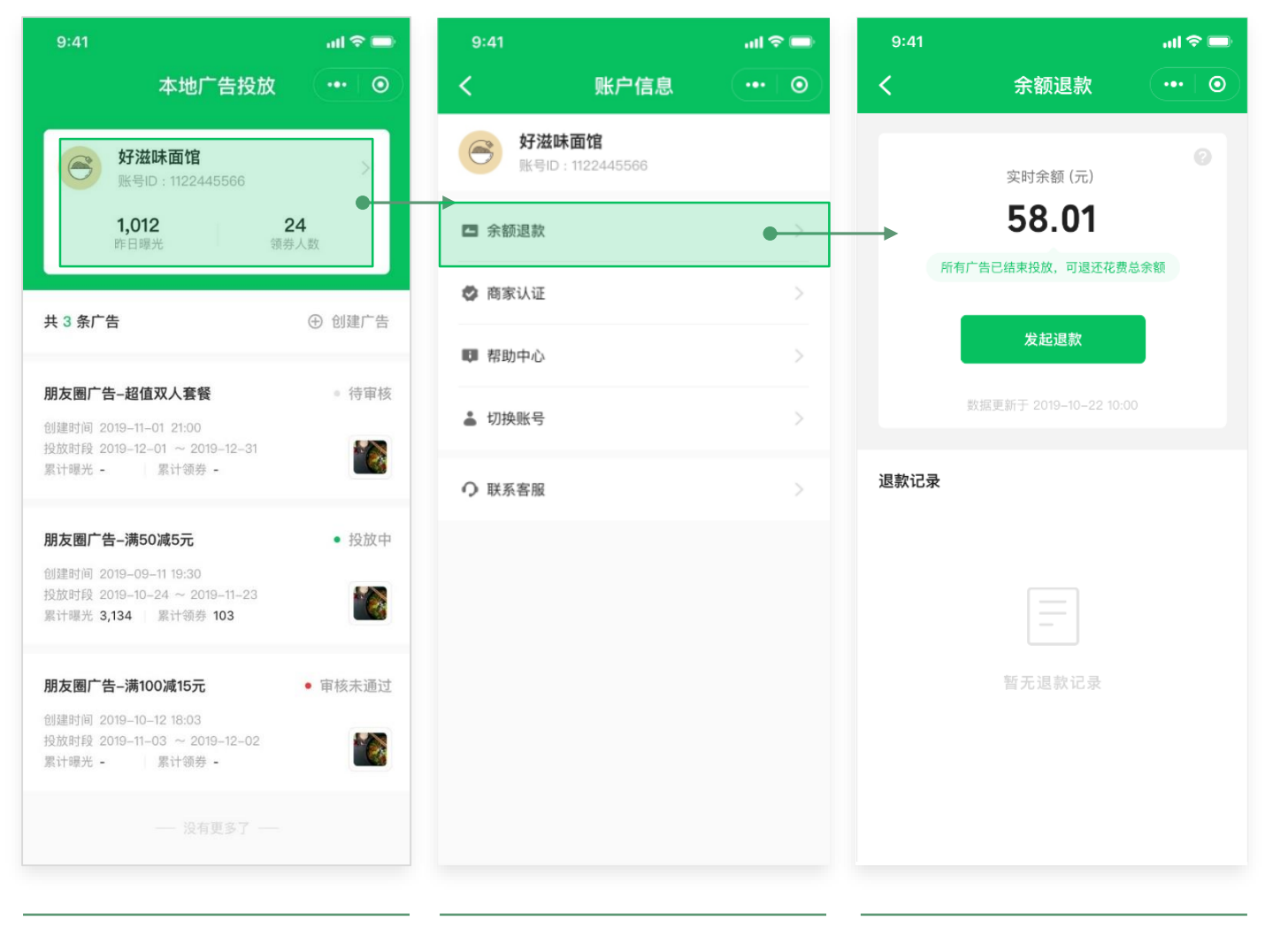

开户审核失败时,可发起退款 开户审核成功后,仅当账户内所有广告均为**投放结 束**或**审核被驳回且无消耗**时,才可发起退款。 投放中已有消耗的广告,即使暂停也需等到广告结 束时间,才可发起退款。

发起退款后,一般7-10个工作日到账。

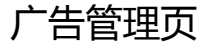

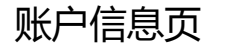

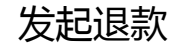

#### 02 "附近推"产品操作指引 | 发票开具

#### 开具发票需要提前准备相关材料 材料介绍入口:账户信息-开具发票-了解相关资料

开具发票具体流程可咨询"微信广告助手"公众号客服 客服工作时间:工作日09:00-18:00

| 9:41                |                            | atl 🗢 📼 | 11:03I 🗢 🕪                                             |
|---------------------|----------------------------|---------|--------------------------------------------------------|
| <                   | 账户信息                       | •••   • | く 开具发票 ・・・ ④                                           |
| <b>好滋味</b><br>账号ID: | <b>E面馆</b><br>: 1122445566 |         | 三 🍖 广告投放 🗸 🔍 🔍                                         |
| ▲ 余额退款              |                            | >       | 开具发票                                                   |
| 🔮 商家认证              |                            | >       |                                                        |
| <b>蘭</b> 开具发票       |                            | •       | <b>如何开具发票?</b><br>→<br>如果你需要申请开具发票,欢迎咨询公众号:            |
| 💵 帮助中心              |                            | >       | 微信广告助手,在线客服将为你解答,客服在<br>线时间:工作日9:00-18:00              |
| ● 联系客服              |                            | >       | 支持开具哪些类型的发票?                                           |
|                     | 切换账号                       |         | 支持开具普通发票和增值税专用发票。 你可以<br>提前准备好以下信息,与在线客服沟通时可能<br>需要提供: |
|                     |                            |         | 1.普通发票                                                 |
|                     |                            |         | ● 联系人姓名                                                |
|                     |                            |         | ● 手机号码                                                 |
|                     |                            |         | • 所在地区                                                 |
|                     |                            |         | <ul> <li>邮寄地址</li> </ul>                               |

#### 02 "附近推"产品操作指引 | 客服咨询

有任何与广告相关的疑问可联系客服咨询

客服咨询入口位于"微信广告助手"公众号

小程序联系方式:账户信息-联系客服-关注公众号-跳转公众号-对话框咨 询/电话咨询

客服工作时间:工作日09:00-18:00

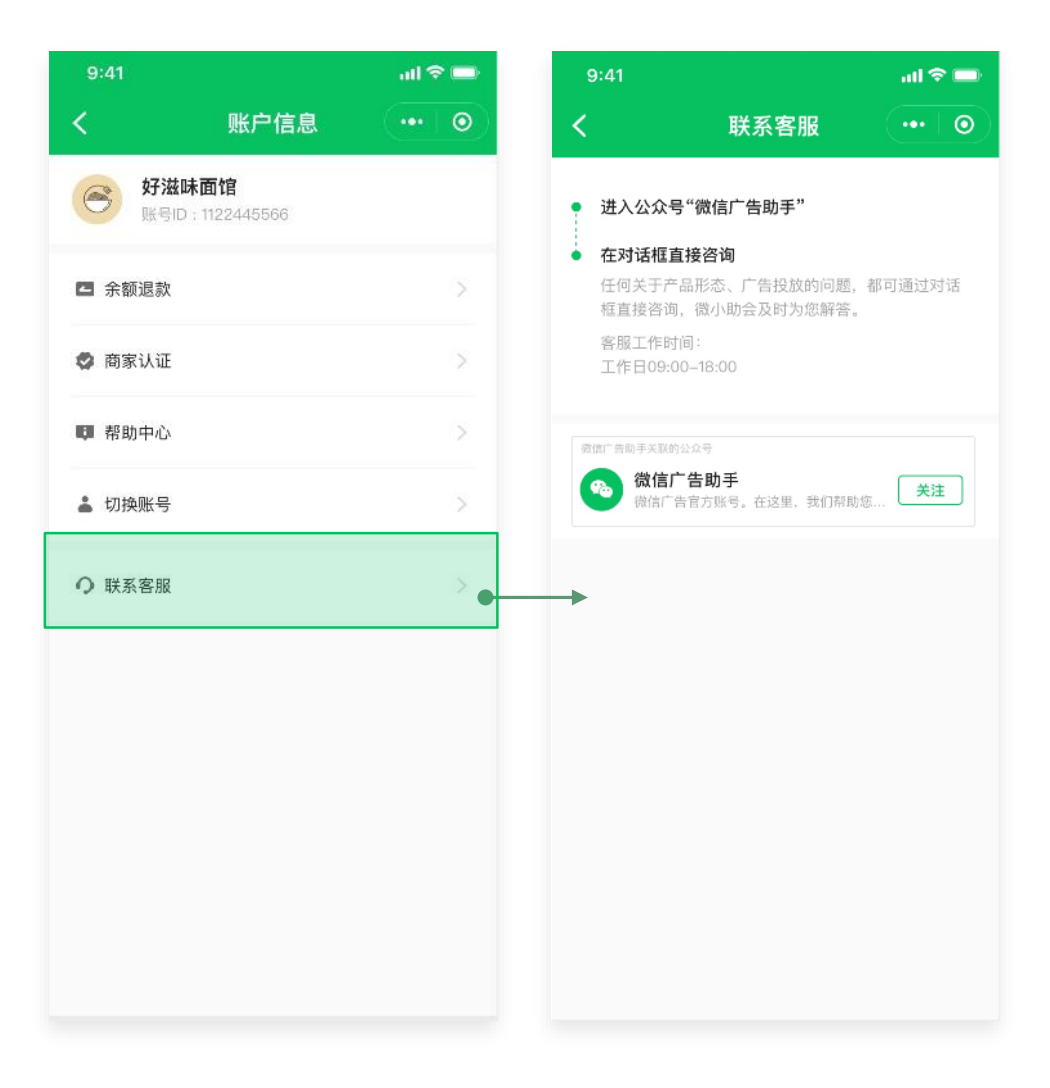

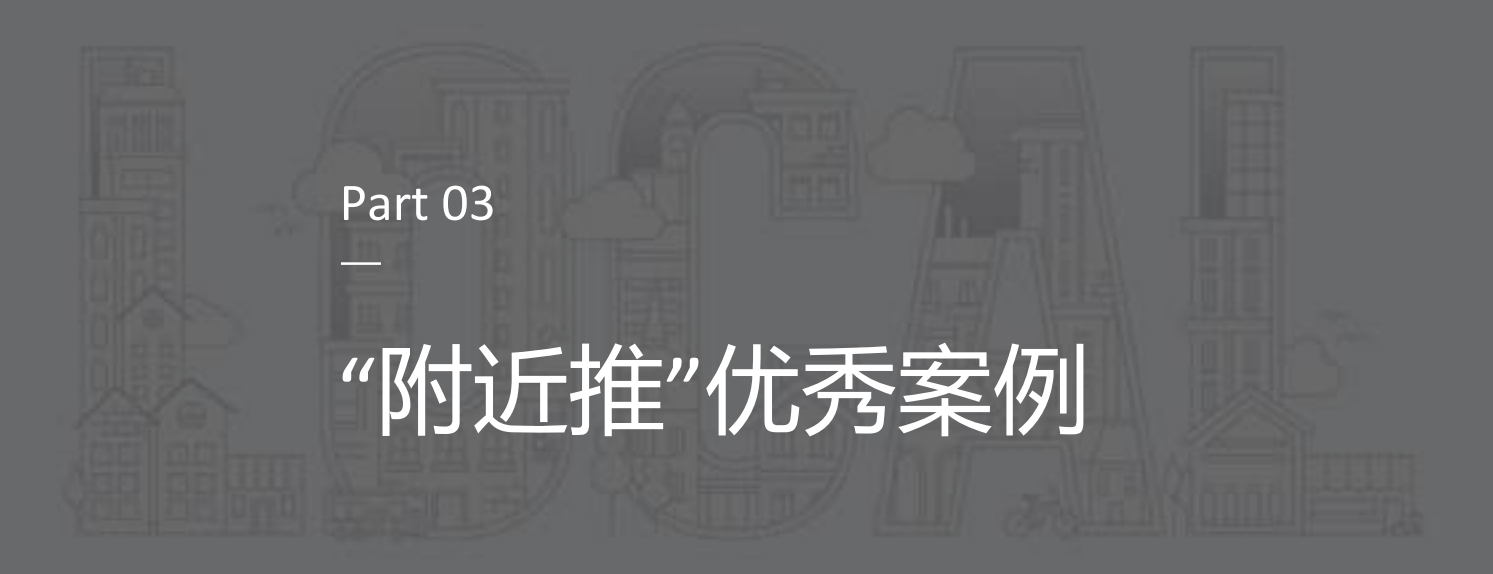

#### 03 "附近推"产品优秀案例 | 连州市巧湘厨

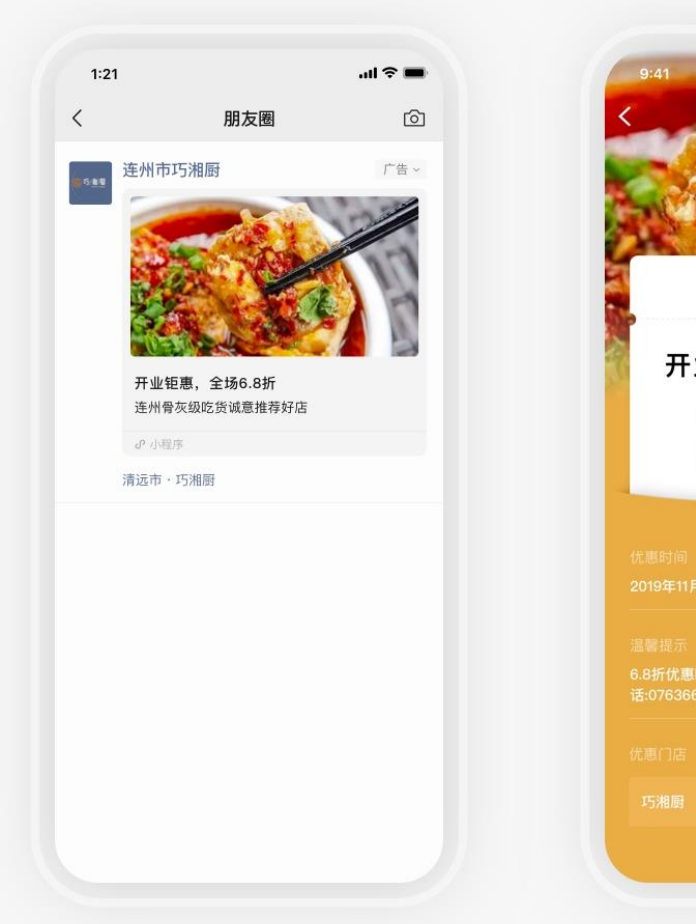

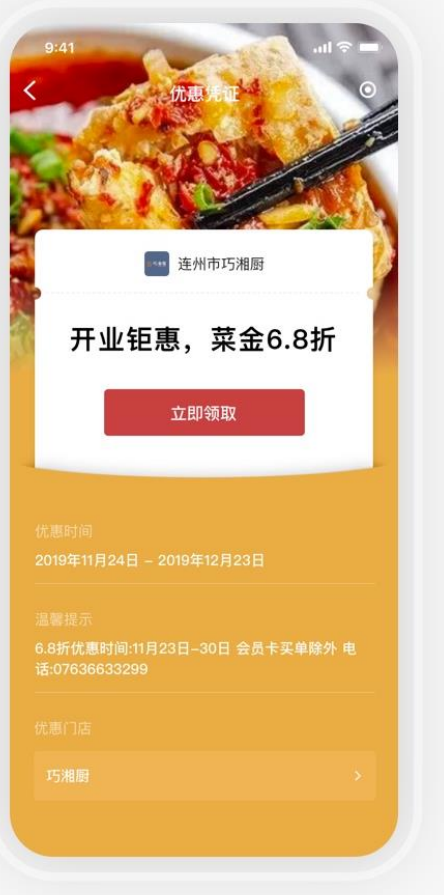

# 菜品特写,增强吸引力

✓ 露出品牌 开门见山的展示品牌图标
 ✓ 明确优惠 标题包含优惠信息
 ✓ 特写图片 食物特写封面引人入胜

**3.4 %** 总互动点击率 **3.3**元 领券成本

#### 03 "附近推"产品优秀案例 | 马路边边串串香北苑旗舰店

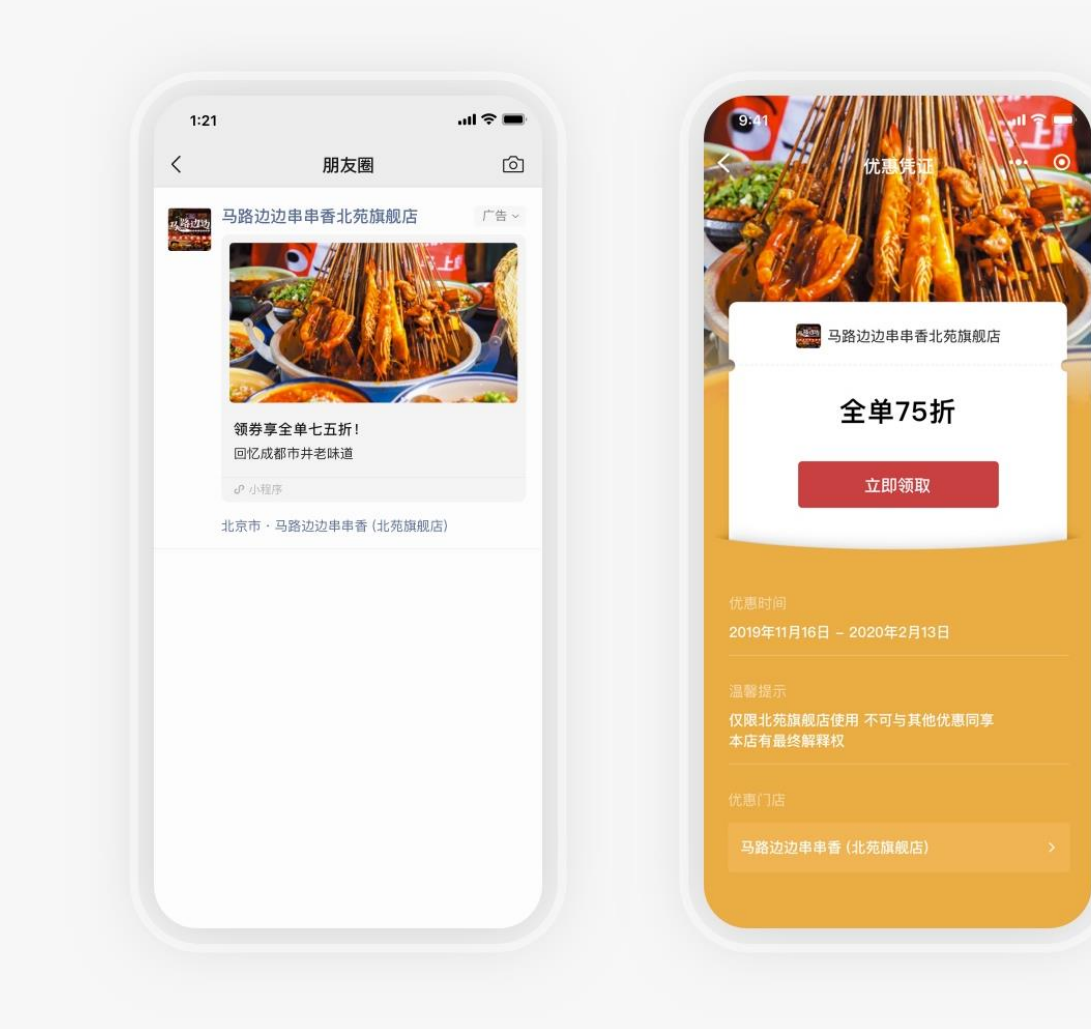

## 图片鲜明,构图主次分明

✓ 露出品牌 开门见山的展示品牌图标
✓ 明确优惠 标题包含明确优惠信息
✓ 鲜明图片 构图主次清晰,内容丰富

**2.8%** 总互动点击率 **8.7**元 领券成本

#### 03 "附近推"产品优秀案例 | 三军生态园

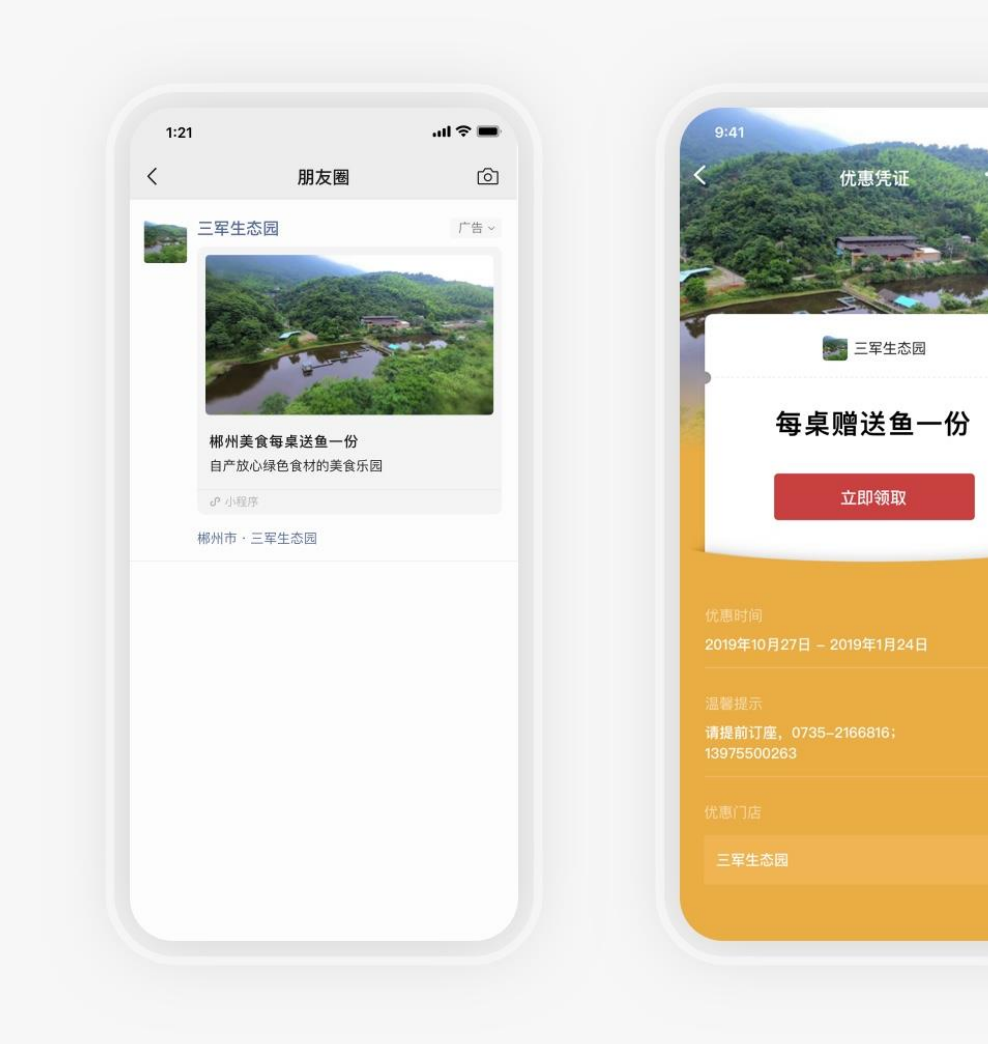

# 重点突出,强调自身优势

♥ 烘托氛围 图文配合,反复强调「绿色」概念

✓ 特色优惠 符合商家整体气质

**5.6%** 总互动点击率 **6.1**元 领券成本

#### 03 "附近推"产品优秀案例 | 梅河口达摩健身馆

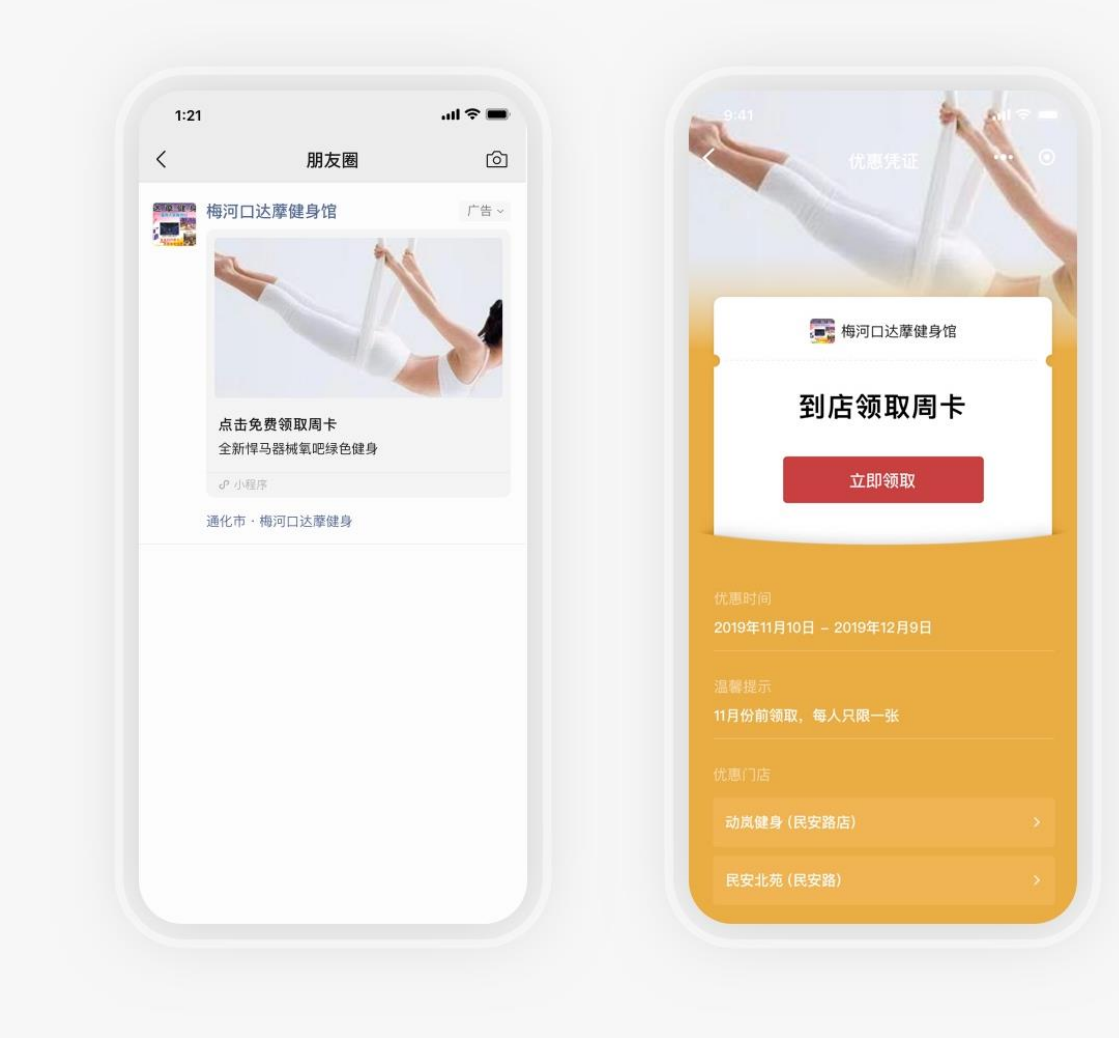

# 描述清晰,活动一目了然

- ✓ 优惠明确 标题包含明确优惠
- ✓ 清晰文案 设施优点描述清晰有效

**1.6 %** 总互动点击率 **3.9 元** 领券成本

#### 03 "附近推"产品优秀案例 | 平凉汽车运输公司加油站

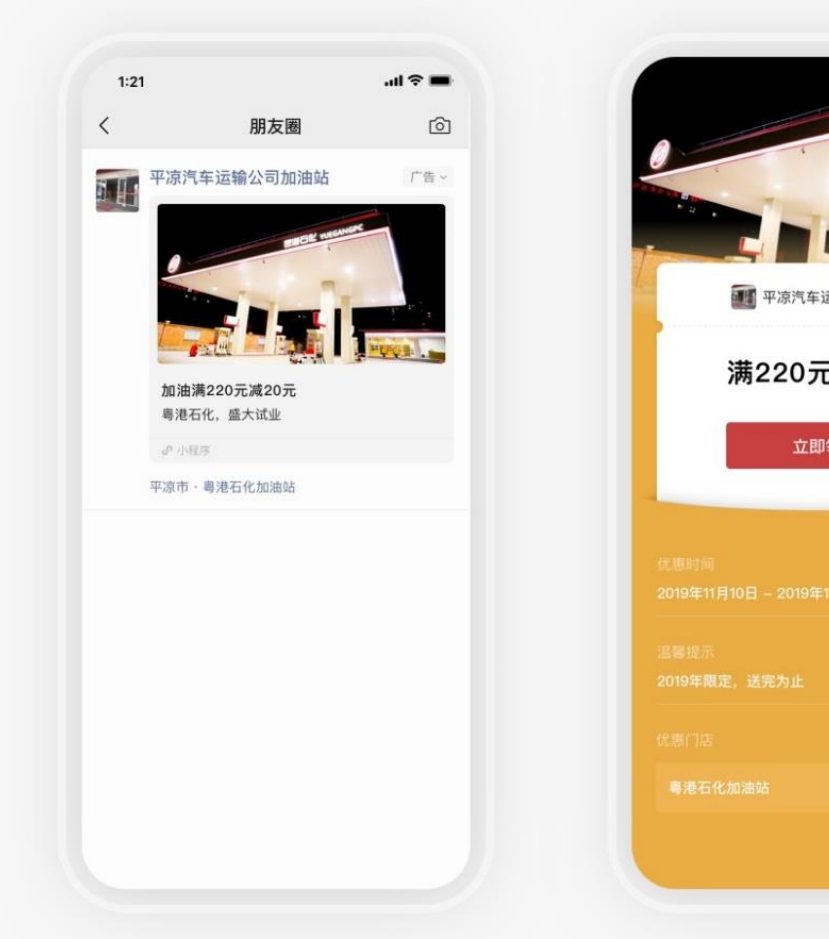

# 平凉汽车运输公司加油站 满220元减20元 立即领取

# 完整店面,唤起熟悉感◇ 优惠明确 标题包含明确优惠

- ✓ 素材真实 真实门店让用户感到熟悉
- ✓ 露出店面 店面露出完整,图片清晰优质

**3.8%** 总互动点击率 **5.0 元** 领券成本

#### 03 "附近推"产品优秀案例 | 汕头市淼福猪肚鸡

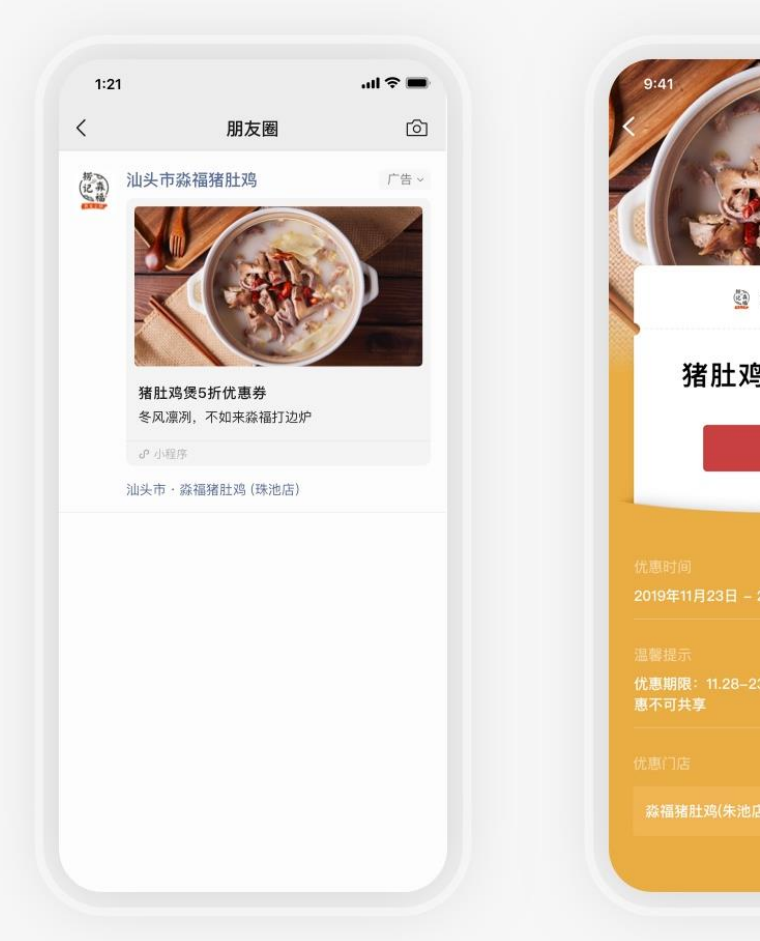

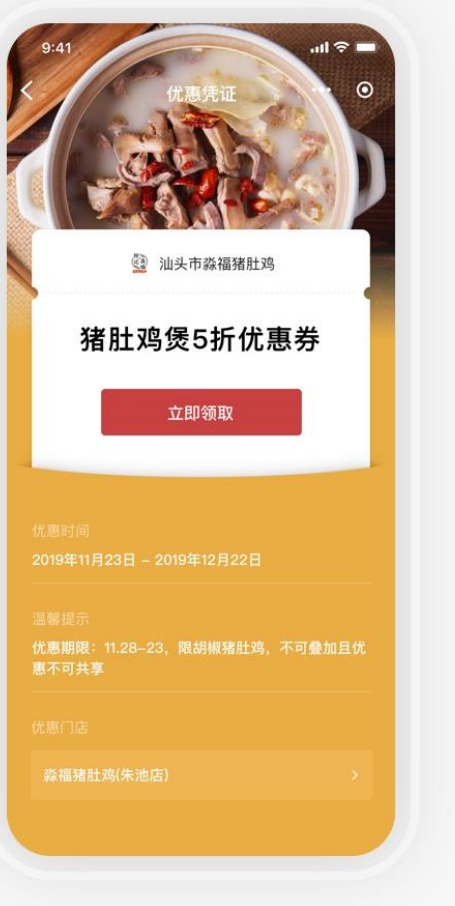

## 图文配合,讲好一个故事

- ✓ 露出品牌 开门见山的展示品牌图标
   ✓ 明确优惠 标题包含明确优惠信息
- ✓ 优质文案 图文呼应营造季节营销氛围

**3.3 %** 总互动点击率 **5.5**元 领券成本

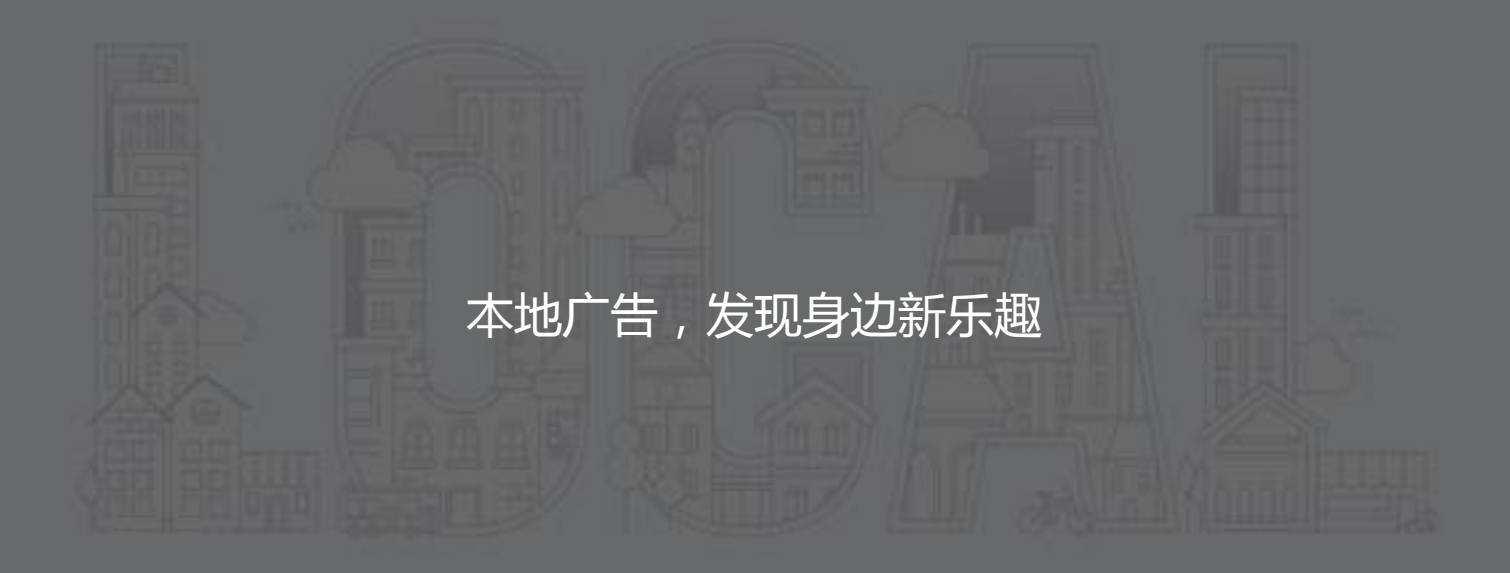

🥠 腾讯广告 🕴 🎭 微信广告